## Menú Artículos

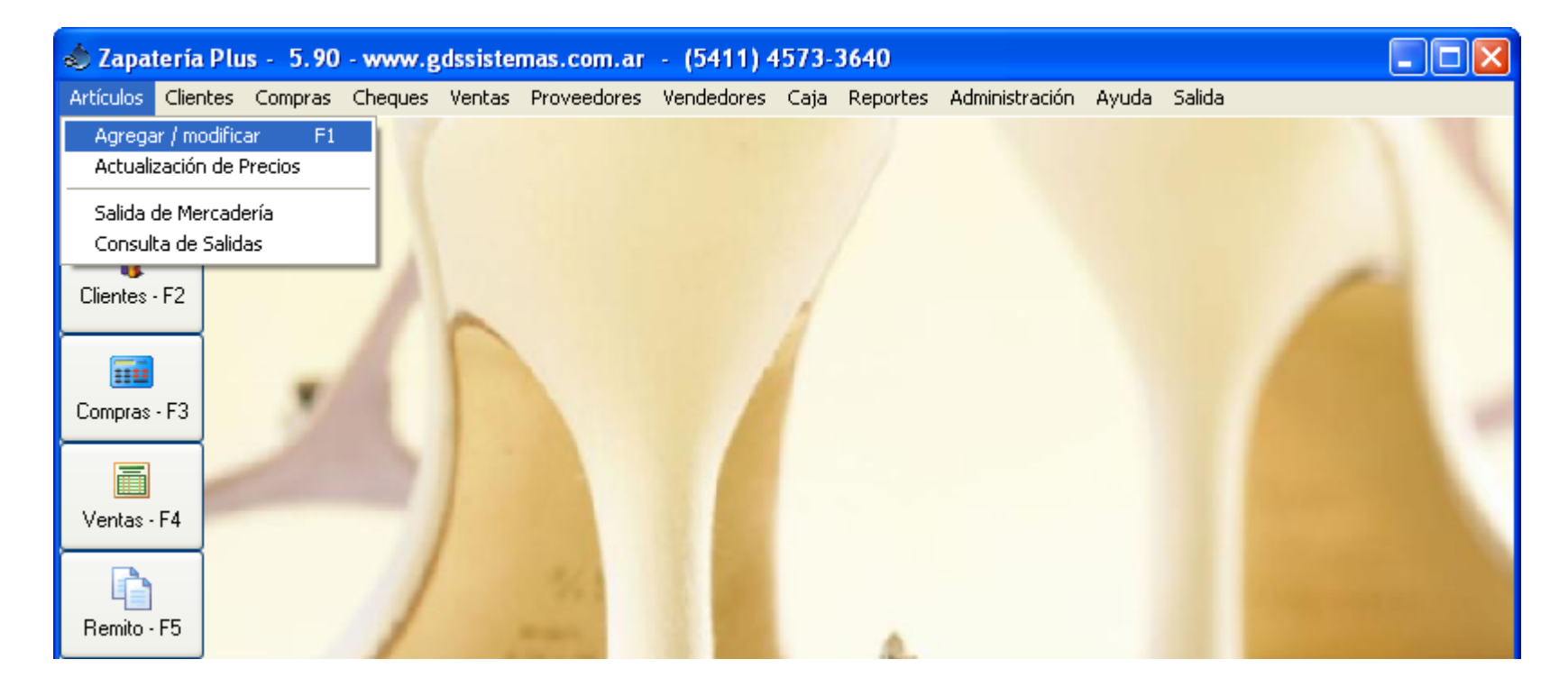

Para cargar o modificar los listados de artículos y servicios debemos ingresar al menú de **artículos / modificar.** 

# Pantalla de Artículos

|   |                 |          |          |                     |               |          |                      |                    |     |               |           |        |        | روار |   |
|---|-----------------|----------|----------|---------------------|---------------|----------|----------------------|--------------------|-----|---------------|-----------|--------|--------|------|---|
|   | Artículos Salid | la       |          |                     |               |          |                      |                    |     |               |           |        |        |      |   |
|   | <b>uevo</b>     | <u> </u> | ar E     | <b>æð</b><br>Borrar | ्रि<br>Buscar | <u>0</u> | <b>A</b> ↓<br>rdenar | JSI<br>Movimiento: | s   | <b>G</b> alir |           |        |        |      |   |
| ĺ | Codigo          |          | Descripo | cion                |               |          | Color                |                    | Tal | lle De        | Marca     |        | Rubro  |      | ^ |
|   | 4000            |          | BOTA CI  | UERO                |               |          |                      |                    | DA  | MA            | ANCA & (  | 0      | BOTAS  |      |   |
|   | 420             | 1        | BOTA CL  | UERO                |               |          | HUESC                | )                  | DA  | MA            | ANCA & (  | 0      | BOTAS  |      |   |
|   | 2001            | 1        | BOTA CL  | UERO                |               |          | GRIS                 |                    | DA  | MA            | BENICIO   |        | BOTA C | ORT  |   |
|   | 1062            |          | BOTA CU  | UERO                |               |          | сносс                | DLATE              | DA  | MA            | BENICIO   |        | BOTA L | ARG  | 1 |
|   | 3463            |          | BOTA CI  | UERO                |               |          | NEGRO                | )                  | DA  | MA            | CARAMB    | A CAR/ | BOTA L | ARG  | 1 |
|   | 1774            |          | BOTA CL  | UERO                |               |          | ТАМ                  |                    | DA  | MA            | CARAMB    | A CAR/ | BOTAL  | ARG  | ŧ |
|   | 1776            |          | BOTA CL  | UERO                |               |          | сносс                | DLATE              | DA  | MA            | CARAMB    | A CAR/ | BOTAL  | ARG  | ŧ |
|   | 740             | I        | BOTA CI  | UERO                |               |          | TABAC                | :0                 | DA  | MA            | CARAMB    | A CAR/ | BOTAL  | ARG  | ŧ |
|   | 7484            | I        | BOTA CI  | UERO                |               |          | NEGRO                | )                  | DA  | MA            | CARAMB    | A CAR/ | BOTAL  | ARG  | ŧ |
|   | 3461            |          | BOTA CL  | UERO C              | AVTURE        |          |                      |                    | DA  | MA            | CARAMB    | A CAR/ | BOTAL  | ARG  | ŧ |
|   | 7407            |          | BOTA CU  | UERO IN             | VORY          |          | IVORY                |                    | DA  | MA            | CARAMB    | A CAR  | BOTAL  | ARG  | ŧ |
|   | ALEZA           |          | BOTA EL  | LEFANT              | E CHOCO       |          | сносс                | DLATE              | DA  | MA            | A MIS PIE | S      | BOTA C | ORT  | , |

Si tenemos permiso en esta pantalla podremos agregar nuevos artículos, así como modificar las descripciones, precios, color, talles, etc. de los artículos que vendemos. El programa puede utilizarse tanto con el mouse como con las teclas, para ello tenemos una barra de botones superior y también las mismas funciones a través de un menú.

Ordenado por Descripción

🌃 Modificación de Artículos

# **Modificar Artículos**

|   | Cod  |        |          |          | -        |          |               | -        |                | _        |          |          |          |   | . 🔼   |
|---|------|--------|----------|----------|----------|----------|---------------|----------|----------------|----------|----------|----------|----------|---|-------|
|   | 4000 |        |          |          | м        | odifica  | ición d       | e Artíc  | ulos           |          |          |          |          |   | S     |
|   | 420  | с      | ódiao    | 3463     |          |          | Descri        | nción    | BOTA           | CUERO    |          |          |          | _ | S     |
|   | 2001 | Ũ      | o ang o  |          |          |          |               |          |                |          |          |          |          |   | CORT/ |
|   | 1062 | h      | larca    | CARAM    | IBA CA   | RAMBIT   | (             | 🎾 Ru     | pro Bo         | DTA LAI  | RGA      |          | <u> </u> |   | LARG/ |
| I | 3463 |        |          |          |          |          |               |          |                |          |          |          |          |   | LARG/ |
|   | 1774 | Talla  | Unico    |          | VP 🔽     | 10       | _             | Costo    |                | 319.5    | 1577     | A 21     | -        |   | LARG/ |
|   | 1776 | Tane   | onice    | , .      |          |          |               |          |                |          |          |          |          |   | LARG/ |
|   | 740  |        |          | St       | ock      |          | 1 Sto         | ck Min   | L.             | 1        | Imp.     | Int.     | 0        |   | LARG/ |
|   | 7484 | Talleo | de D     | ama      |          |          |               | EGRO     |                | -        |          |          |          |   | LARG/ |
|   | 3461 | Tune.  |          |          |          |          |               |          |                |          |          |          |          |   | LARG/ |
|   | 7407 |        | 34       | 35       | 36       | 37       | 38            | 39       | 40             |          |          |          | 44       |   | LARG/ |
|   | ALE  | Stock  | 0        | 0        | 0        |          |               | 1        | 0              |          |          | 0        | 0        |   | CORT  |
|   | 9753 | Costo  | \$319,50 | \$319,50 | \$319,50 | \$319,50 | \$319,50      | \$319,50 | \$319,50       | \$319,50 | \$319,50 | \$319,50 | \$319,50 |   | CORT  |
|   | 9753 | PVP    | \$790,00 | \$790,00 | \$790,00 | \$790,00 | \$790,00      | \$790,00 | \$790,00       | \$790,00 | \$790,00 | \$790,00 | \$790,00 |   | CORT  |
|   | 6084 |        |          |          |          |          |               |          |                |          |          |          |          |   | CORT  |
|   | L120 |        |          |          |          |          | <u>G</u> uard | lar 🛛 🌔  | 3) <u>C</u> an | celar    |          |          |          |   | CORT  |

El campo código puede ser un código de barras que podemos leer con lector de código de barras o simplemente un código numérico.

La descripción es el texto que saldrá impreso en el comprobante de venta.

Los campos Rubro, Marca, Talles de y Color se los trae de listas desplegables para evitar errores de tipeo, ya que se usan en los reportes para agrupar los mismos.

Si no se encuentra una marca en la lista se puede pulsar el botón con la imagen del fichero para agregarla.

## Listas de Precios

|    | 🗊 Modificac                                                                         | Modificación de Artículos ? 💷 🗖 🔀 |         |          |                 |             |               |  |  |  |  |  |  |  |
|----|-------------------------------------------------------------------------------------|-----------------------------------|---------|----------|-----------------|-------------|---------------|--|--|--|--|--|--|--|
|    | Artículos Salid                                                                     | Artículos Salida                  |         |          |                 |             |               |  |  |  |  |  |  |  |
|    |                                                                                     | 4                                 | <b></b> | <u>s</u> | ₽↓              |             | 4             |  |  |  |  |  |  |  |
|    | <u>N</u> uevo                                                                       | <u>M</u> odificar                 | Borrar  | Buscar   | <u>O</u> rdenar | Movimientos | <u>S</u> alir |  |  |  |  |  |  |  |
| El | l programa tiene diferentes talles según si se selecciona Niño, Dama, Adolescente o |                                   |         |          |                 |             |               |  |  |  |  |  |  |  |
| _  |                                                                                     |                                   |         |          |                 |             |               |  |  |  |  |  |  |  |

Caballero, y cada talle tiene su precio, costo y stock.

Para cargar productos que no manejan talle, debe tildar la casilla «Talle Único» y utilizar las casillas PVP y Costo ubicadas al lado de la misma.

|                      | 1 3403 |           |           |          |          |           |              |          |                 |          |          |            |          |     | LANG  |
|----------------------|--------|-----------|-----------|----------|----------|-----------|--------------|----------|-----------------|----------|----------|------------|----------|-----|-------|
|                      | 1774   | 🗆 Talla   |           | , P      | VP 🔽     | 90        | _            | Costo    |                 | 319.5    | 1577     | A 21       | -        |     | LARG/ |
|                      | 1776   |           | , onice   | , .      | . 5      |           | _            |          |                 |          | 147      | ۲ <u>۲</u> |          |     | LARG/ |
|                      | 740    |           |           | St       | ock      |           | 1 St         | ock Mír  | <mark>ו.</mark> | 1        | Imp.     | Int.       | 0        |     | LARG/ |
|                      | 7484   | Tallo     | a do D    | ama      |          |           |              | EGBO     |                 | -        |          |            |          |     | LARG/ |
|                      | 3461   | Talle:    |           | umu      |          |           |              | Larto    |                 |          |          |            |          |     | LARG/ |
| Γ                    | 7407   |           | 34        | 35       | 36       |           | 38           | 39       | _40             |          | _42_     | _43_       |          |     | LARG/ |
|                      | ALE    | Stock     | 0         | 0        | (        | ) 0       |              | 1        | 0               | 0        | 0        | 0          | 0        |     | CORT  |
|                      | 9753   | Costo     | \$319,50  | \$319,50 | \$319,50 | \$319,50  | \$319,50     | \$319,50 | \$319,50        | \$319,50 | \$319,50 | \$319,50   | \$319,50 |     | CORT  |
|                      | 9753   | PVP       | \$790,00  | \$790,00 | \$790,00 | \$790,00  | \$790,00     | \$790,00 | \$790,00        | \$790,00 | \$790,00 | \$790,00   | \$790,00 |     | CORT  |
|                      | 6084   |           |           |          |          |           |              |          |                 |          |          |            |          |     | CORT  |
|                      | L120   |           |           |          |          |           | <u>G</u> uar | dar 🛛 🌔  | 🗿 <u>C</u> an   | celar    |          |            |          |     | CORT  |
|                      | AF09   | 1         | BO        | TA SIMI  | L CRU    | ECU       |              | AUPE     | <u> </u>        | UAMA     |          | ANCA       | A CU     | BOT | AS    |
| AF091 BOTA SIMIL ECO |        |           |           |          | LECO     | CRO NEGRO |              |          |                 | DAMA     |          | ANCA       | & CO     | BOT | AS    |
|                      | < [    |           |           |          |          |           |              |          |                 |          |          |            |          |     | >     |
|                      |        |           |           | _        |          |           |              |          |                 |          |          |            |          |     |       |
| ٥                    | Irdena | do por De | escripcio | ón       |          |           |              |          |                 |          |          |            |          |     | 11.   |

# Menú Clientes

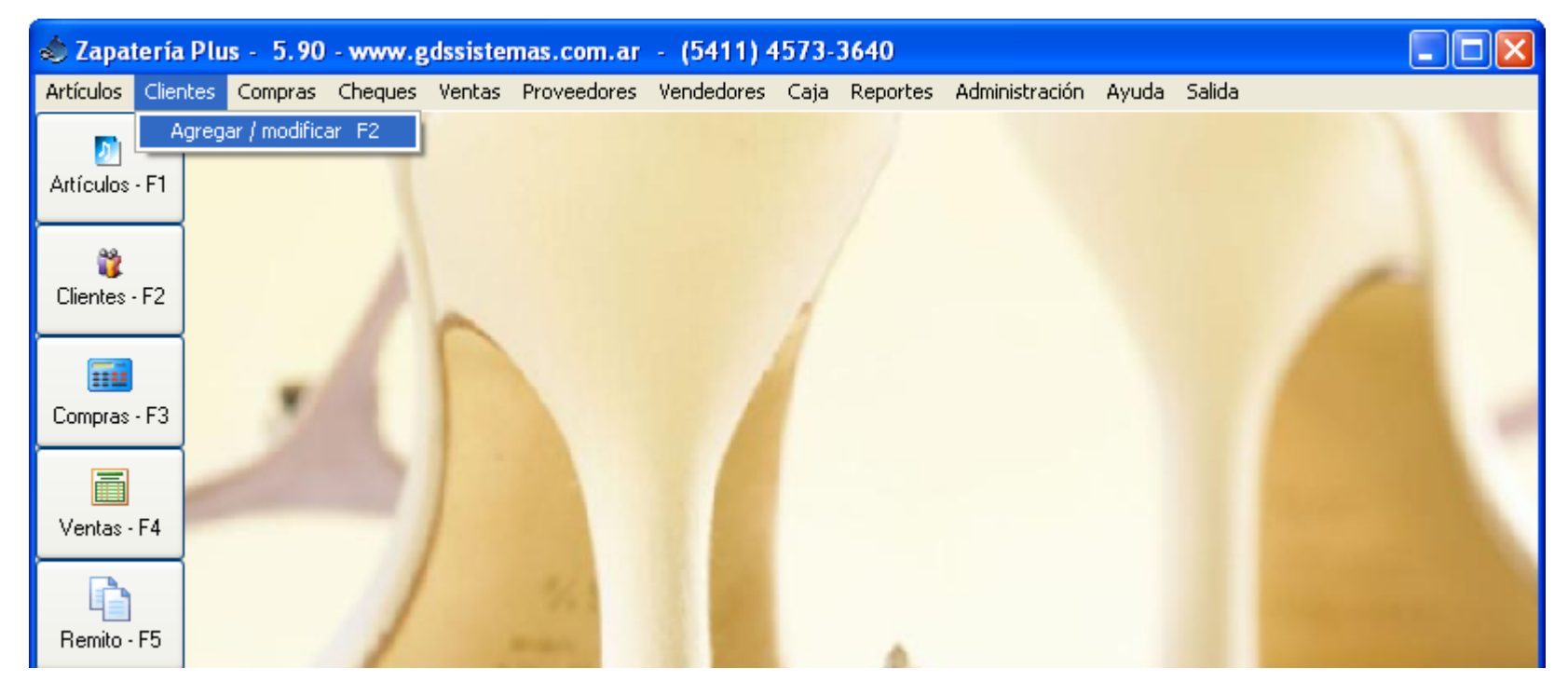

### Para cargar o modificar los clientes debemos ingresar al menú de clientes / modificar.

# Pantalla de Clientes

| 💩 Modificac    | ión de      | Clientes         |                       |                        |              |                |     |       |
|----------------|-------------|------------------|-----------------------|------------------------|--------------|----------------|-----|-------|
| Clientes confi | guración    | Salida           |                       | _                      |              |                |     |       |
| 2*             | 8           | / 🚼              | <i>₽</i>              | A↓                     |              |                |     |       |
| <u>N</u> uevo  | <u>M</u> od |                  |                       |                        |              |                | *   |       |
| Código         | Razó        |                  |                       | Modificaci             | ón de Clien  | tes            |     | Fax 🔥 |
| ▶ 2            | CLIEN       | Datos Datos de F | acturación <u>O</u> t | servaciones            | 、            |                |     |       |
| 1              | CONS.       | _                |                       |                        |              |                |     |       |
|                |             | Código           | 2 Co                  | ntacto <mark>JU</mark> | AN CARLOS    |                |     |       |
|                |             | R. Social Cl     | IENTE DE I            | PRUEBA                 |              | F.Nac.         | •   |       |
|                |             | Dirección        |                       |                        |              | C.P.           |     |       |
|                |             | Localidad C/     | P. FED.               |                        | Provincia CA | PITAL FEDERAL  | - 🕥 |       |
|                |             | País Al          | RGENTINA              | -                      | 🧼 Celular    |                |     |       |
|                |             | Teléfono 44      | 55-2233               |                        | Fax          |                |     |       |
|                |             | Nº Cuit 20       | 179665523             |                        | Cond.IVA R   | ESP. INSCRIPTO | -   |       |

El único requisito para cargar un nuevo cliente es cargar el **código** y la **razón social**, el resto de los campos pueden cargarse más adelante desde el botón **modificar**.

Si cargamos la fecha de nacimiento del cliente luego en los reportes podremos sacar un listado de los que cumplen año en el mes.

Otro campo importante es el de **Tipo de Cuit**, si este es consumidor final el programa realizará una factura B, si es Inscripto por ejemplo, realizará una factura A.

## Datos de Facturación

| 💩 Modificación de Clientes                                                                                                    |       |
|----------------------------------------------------------------------------------------------------|-------|
| Clientes configuración Salida                                                                                                    |       |
| Image: Second second second | ]     |
| Código Razón<br>Datos Datos de Facturación Observaciones                                                                                                    | Fax 🔥 |
|                                                                                                    |       |
| Transp. RAPIDO Y VELOZ 💽 🥥                                                                                                    |       |
| Zona CENTRO 💽 🥥 Limite Cta Cte 5.000,00                                                                                                    |       |
| % Descuento 10 Vendedor ARIEL                                                                                                    | ≣     |
| Condiciones                                                                                                    |       |
|                                                                                                    |       |

Si pactamos con algún cliente un precio diferencial, por ejemplo un 10 % de descuento, lo podemos ingresar en esta pantalla, entonces al traer el cliente a la factura automáticamente se le cargará un descuento global por 10%. También podemos indicar algún texto que se imprimirá en las observaciones de la factura.

## Menú Compras

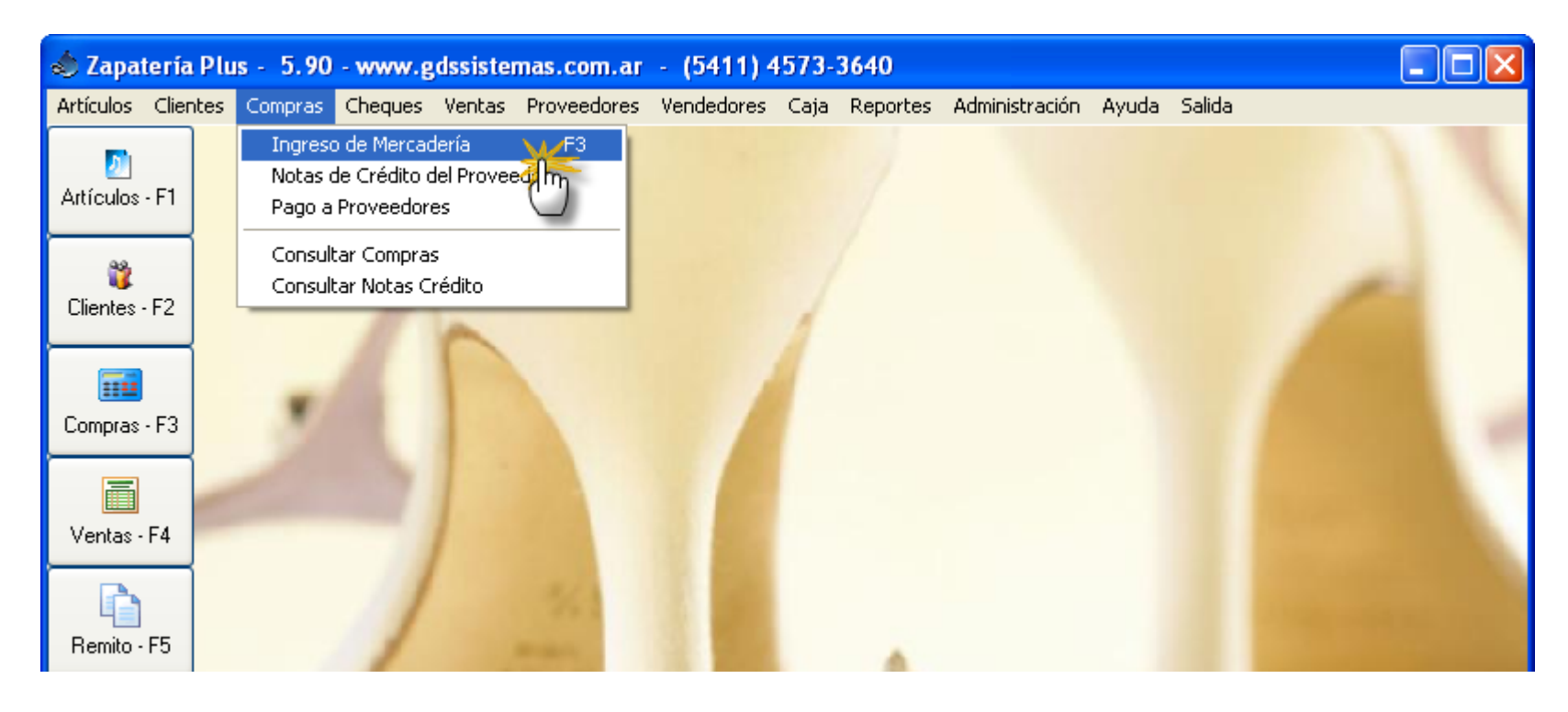

El ingreso de mercadería lo debemos de realizar a través de la pantalla de compras para que quede un registro de los movimientos de cada artículo. Esto lo hacemos desde el menú **Compras / Ingreso de Mercadería** 

# Pantalla de Compras

| 🐟 *** COMPRAS ***                                                                                                    |          |      |              |       |  |   |  |  |  |  |
|----------------------------------------------------------------------------------------------------|----------|------|--------------|-------|--|---|--|--|--|--|
| Acceso rápido Configuración                                                                                                    |          |      |              |       |  |   |  |  |  |  |
| Factura de CompraImage: Actualiza CostoCategoría de la compraFechaNro0021-00001410Image: Actualiza CajaImage: Actualiza CajaImage: Actualiza CajaImage: Actualiza Caja                                                                                                    |          |      |              |       |  |   |  |  |  |  |
| Cód Prov.     Nombre     Dirección       1     Image: Signature Signature Signat |          |      |              |       |  |   |  |  |  |  |
| Cond. IVA RESP. INSCRIPTO 💌 Cuit/DNI 2025000010                                                                                                    | 12       | Co   | nd.Pago EFEC | CTIVO |  | - |  |  |  |  |
| Código:                                                                                                    |          |      |              |       |  |   |  |  |  |  |
| Cant Cod. Descripción                                                                                                    | Talle Co | olor | Precio       | Total |  |   |  |  |  |  |
|                                                                                                    |          |      |              |       |  |   |  |  |  |  |
|                                                                                                    |          |      |              |       |  |   |  |  |  |  |
|                                                                                                    |          |      |              |       |  |   |  |  |  |  |

Al ingresar las compras podemos elegir entre que se actualice o no la caja y el costo. Si tildamos que se **Actualiza el Costo**, al modificar nosotros en la compra el precio del artículo, se modifica en la lista de artículos el precio del mismo.

Si las compras las pagamos con dinero de la caja del día deberíamos de tildar Actualiza Caja.

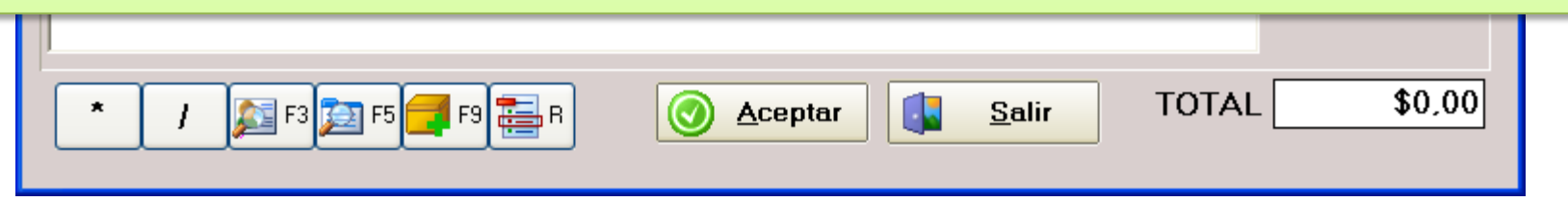

# Pantalla de Compras

| 🚸 *** COMPRAS ***                                                    |                                                                 |                                             |  |  |  |  |  |  |  |  |  |
|----------------------------------------------------------------------|-----------------------------------------------------------------|---------------------------------------------|--|--|--|--|--|--|--|--|--|
| Acceso rápido Configuración                                          |                                                                 |                                             |  |  |  |  |  |  |  |  |  |
| Factura de Compra<br>Nro 0021 - 00001410                             | <ul> <li>✓ Actualiza Costo</li> <li>✓ Actualiza Caja</li> </ul> | e de la compra Fecha<br>▼ 14/12/2013 I      |  |  |  |  |  |  |  |  |  |
| Cód Prov. Nombre Dirección                                           |                                                                 |                                             |  |  |  |  |  |  |  |  |  |
|                                                                      |                                                                 |                                             |  |  |  |  |  |  |  |  |  |
| Cond. IVA RESP. INSCRIPTO 🔽 Cuit/DNI 202500001012 Cond.Pago EFECTIVO |                                                                 |                                             |  |  |  |  |  |  |  |  |  |
|                                                                      |                                                                 |                                             |  |  |  |  |  |  |  |  |  |
|                                                                      |                                                                 | ×                                           |  |  |  |  |  |  |  |  |  |
| Artículo: CARM                                                       | Buscar por<br>C <u>C</u> ódigo C Cód. <u>P</u> rov C            | Rubro C <u>D</u> escripción • <u>M</u> arca |  |  |  |  |  |  |  |  |  |
| Código Cod.Prov. Rubro                                               | Descripción                                                     | Marca Stk 🔼                                 |  |  |  |  |  |  |  |  |  |
| 2001 BOTA CORT                                                       | A BOTA CUERO                                                    | BENICIO 4                                   |  |  |  |  |  |  |  |  |  |
| 1062 BOTA LARGA                                                      | A BOTA CUERO                                                    | BENICIO 8 💻                                 |  |  |  |  |  |  |  |  |  |
| 2107 ZAPATOS                                                         | ZAPATO                                                          | BENICIO 5                                   |  |  |  |  |  |  |  |  |  |
| 1907 ZAPATOS                                                         | ZAPATO OPACO                                                    | BENICIO 2                                   |  |  |  |  |  |  |  |  |  |
| ▶ 3463 BOTA LARG                                                     | A BOTA CUERO                                                    | CARAMBA CARAM 1                             |  |  |  |  |  |  |  |  |  |
|                                                                      |                                                                 |                                             |  |  |  |  |  |  |  |  |  |

Con la tecla F5 podremos buscar el artículo, esta búsqueda se puede realizar tanto por código, código de lista del proveedor, por rubro, marca o descripción. Si el artículo lo cargamos con código de barras, podremos utilizar la lectora, sobre la caja de código directamente, sin necesidad de ingresar a F5.

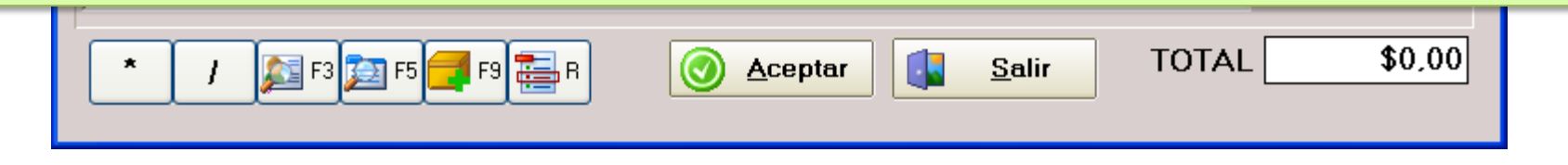

# Pantalla de Compras

| 🐟 *** COMPRAS ***                                                                                                    |                                                                 |                                 |                  |  |  |  |  |  |  |  |  |  |
|----------------------------------------------------------------------------------------------------|-----------------------------------------------------------------|---------------------------------|------------------|--|--|--|--|--|--|--|--|--|
| Acceso rápido Configuración                                                                                                    |                                                                 |                                 |                  |  |  |  |  |  |  |  |  |  |
| Factura de Compra<br>Nro 0021 - 00001410                                                                                                    | <ul> <li>✓ Actualiza Costo</li> <li>✓ Actualiza Caja</li> </ul> | ategoría de la compra Fec<br>14 | ha<br>/12/2013 🔟 |  |  |  |  |  |  |  |  |  |
| Cód Prov.     Nombre     Dirección       1     Image: Signature of the second second secon |                                                                 |                                 |                  |  |  |  |  |  |  |  |  |  |
| Cond. IVA RESP. INSCRIPTO 🔽 Cuit/DNI 202500001012 Cond.Pago EFECTIVO                                                                                                    |                                                                 |                                 |                  |  |  |  |  |  |  |  |  |  |
| Código:                                                                                                    |                                                                 |                                 |                  |  |  |  |  |  |  |  |  |  |
| Cant Cod. Descripción                                                                                                    | Talle Color                                                     | Precio Total                    |                  |  |  |  |  |  |  |  |  |  |
| ▶ 1 1776 BOTA CUERO                                                                                                    | CHOCOLA1                                                        | 1 \$319,50 \$319,50             |                  |  |  |  |  |  |  |  |  |  |
| Seleccione el talle de Dama<br>34 35 36 37 38 39 40 41 42 43 44                                                                                                    |                                                                 |                                 |                  |  |  |  |  |  |  |  |  |  |

Al ingresar un producto con talles, se abrirá una barra de talles, para seleccionar que número estamos facturando, y el precio lo traerá del talle si este está cargado en el talle.

Si el artículo que estamos ingresando tiene tildado Talle Único, esta opción no se verá.

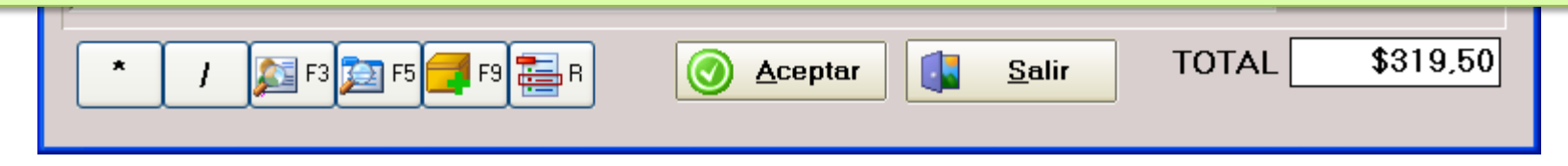

## Desglose de Compras

|                            | s)                         | ) *** C                                      | ом                           | PRAS                                         | ***                                       |                                                         |                                                             |                                                                          |                                                                          |                                                     |                                                              |                                             |                    |               |      | _ 🗆 🗙                                                                                         |
|----------------------------|----------------------------|----------------------------------------------|------------------------------|----------------------------------------------|-------------------------------------------|---------------------------------------------------------|-------------------------------------------------------------|--------------------------------------------------------------------------|--------------------------------------------------------------------------|-----------------------------------------------------|--------------------------------------------------------------|---------------------------------------------|--------------------|---------------|------|-----------------------------------------------------------------------------------------------|
|                            | A                          | cceso rá                                     | pido                         | Con                                          | figurad                                   | :ión                                                    |                                                             |                                                                          |                                                                          |                                                     |                                                              |                                             |                    |               |      |                                                                                               |
|                            |                            | Factu                                        | Jra                          | de                                           | Con                                       | npra 1                                                  |                                                             | V V                                                                      | Actualiza<br>Actualiza                                                   | Costo<br>Caja                                       | Categor                                                      | ía de la com                                | npra               | Fecha<br>13/0 | 6/20 | 08 🗉                                                                                          |
|                            |                            | Cód Pr                                       | O¥.                          | 1 🧯                                          | <b>F</b> 3                                | Nomb<br>PROV                                            | e<br>EEDOR                                                  |                                                                          |                                                                          |                                                     | Direcció                                                     | in                                          |                    |               |      |                                                                                               |
|                            | C                          | ond. P                                       | VA                           |                                              |                                           |                                                         | 🗾 Cuit                                                      | ZDNI                                                                     |                                                                          |                                                     | Pago                                                         | EFECTIVO                                    |                    |               |      | -                                                                                             |
|                            |                            | Cód                                          | ig                           | o:                                           |                                           |                                                         |                                                             | 🔀 F5                                                                     |                                                                          |                                                     |                                                              |                                             |                    |               |      |                                                                                               |
|                            |                            | Car                                          | nt C                         | od.                                          |                                           | Descr                                                   | ipción                                                      |                                                                          | Marca                                                                    |                                                     | Precio                                                       | Total                                       | Τε                 | ille          |      | Descuento                                                                                     |
|                            | ŀ                          | *                                            |                              |                                              |                                           |                                                         |                                                             |                                                                          |                                                                          |                                                     |                                                              |                                             |                    |               |      | 45                                                                                            |
| El<br>de<br>de<br>De<br>Co | pi<br>c<br>iie<br>so<br>ph | rogr<br>comp<br>enes<br>de e<br>en l<br>figu | an<br>pra<br>l p<br>na<br>ra | na i<br>a, s<br>uie<br>orog<br>bilit<br>ciói | nos<br>in la<br>ren<br>grar<br>tar<br>n / | da la<br>a nec<br>lleva<br>na y<br><b>"Des</b><br>Datos | a opció<br>esidad<br>ar sola<br>no les<br>glose (<br>s Gene | ón de car<br>d de car<br>mente l<br>interes<br><b>de Com</b><br>erales / | argar los<br>gar cad<br>os repo<br>a contro<br><b>pras</b> " e<br>Solapa | s tota<br>a art<br>ortes<br>olar e<br>n Ad<br>de St | ales de<br>ículo, e<br>de IVA<br>el stocl<br>minist<br>tock. | las fac<br>esto es<br>compr<br>k.<br>ración | tura<br>par<br>ras | as<br>a       |      | Percep. IVA<br>Percep. IB<br>Retención<br>Neto<br>\$810,00<br>IVA 21<br>\$205,00<br>IVA 10.50 |
|                            |                            | <                                            | ľ                            | 1                                            |                                           | F3 🗾                                                    | F5 🗾 F9                                                     | R R                                                                      | 0                                                                        | <u>\cepta</u>                                       | r 🚺                                                          | <u>S</u> alir                               |                    | ΤΟΤΑΙ         |      | \$1.020,00                                                                                    |

## Pantalla de Compras Total

| 💩 *** COMPRAS ***              |                                   |                                                                                      |                   |  |  |  |  |  |
|--------------------------------|-----------------------------------|--------------------------------------------------------------------------------------|-------------------|--|--|--|--|--|
| Acceso rápido Configuracio     | ón                                |                                                                                      |                   |  |  |  |  |  |
| Factura de Com                 | pra 1 🔽 Actualiza 0               | osto Categoría de la compra Fecha<br>aja 🛛 💽 05                                      | 5/06/2008 <u></u> |  |  |  |  |  |
| Cód Prov.                      | Nombre                            | Dirección                                                                            |                   |  |  |  |  |  |
| Cond. IVA                      | 🗹 Actualiza Caja 🛛 🔽 Actualiza Co | sto Total:<br>\$45,00                                                                |                   |  |  |  |  |  |
| Cant Cod.<br>1 2<br>1 3<br>1 1 | Efectivo :                        | Modificar                                                                            |                   |  |  |  |  |  |
|                                | Pagado en efectivo :<br>45        | Cancelar<br>Cancelar                                                                 |                   |  |  |  |  |  |
|                                |                                   | Efectivo : \$ 0.00<br>Tarjeta : \$ 0.00<br>P Cheque : \$ 0.00<br>A Cta. Cte. \$ 0.00 |                   |  |  |  |  |  |

Al finalizar la carga de los artículos en la pantalla de compra. Pulsamos aceptar o **Enter** con la caja de código en blanco y veremos la ventana de Totales.

Donde podremos indicar la forma en que nosotros le realizamos el pago al proveedor. Si realizamos el pago a Cta. Cte. Luego podremos ver el detalle de la cuenta corriente en el menú **Proveedores / Pagos.** 

## Menú Ventas

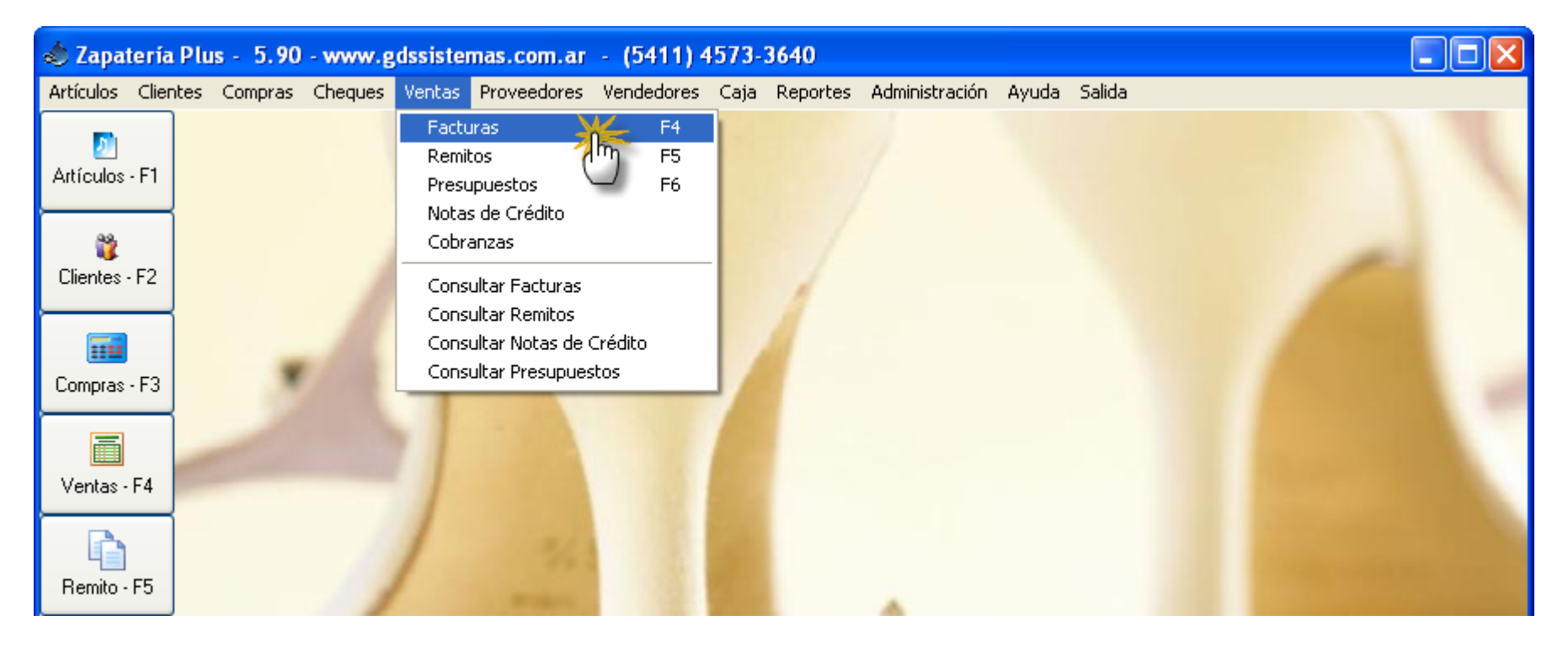

Las ventas las cargamos a través de la pantalla de facturación la cual accedemos desde el menú Ventas / Facturas.

Si deseamos ver lo facturado podemos consultar las facturas en el menú Ventas/Consulta de Facturas o a través de alguno de los reportes de ventas que se encuentran en el menú reportes.

# Pantalla de Ventas

| 💩 Venta de Mercadería       |                        |                 |           |              |                         |
|-----------------------------|------------------------|-----------------|-----------|--------------|-------------------------|
| Acceso rápido Configuración | ו                      |                 |           |              |                         |
| Factura A                   | 1 <u>V</u> end         | edor ARIEL      | •         | Fecha        | 14/12/2013 🗾            |
| 2 F3                        | CLIENTE DE PROCEA      | Direcci         | ón        | Zo           | na<br>🔻                 |
| Cuit/DNI 20179665523        | Condicion IVA RESP. IN | ISCRIPTO 📃      | Cond Pago | TIVO         | 💌 🗶 Desc 🛛 🛛 0          |
| Observaciones:              |                        |                 |           | Nº Orden Com | p.:                     |
| Código:                     | <b>F5</b>              | Tel : 4455-2233 |           |              |                         |
| Cant Cod.                   | Descripción            | Talle Cold      | r Precio  | Dto% Total   | Neto                    |
| 1 0872                      | BORCEGO - CARINA DE    | 37 NEGR         | 0 735,54  | \$735,5      | 4 \$735,54<br>Descuento |
|                             |                        |                 |           |              | \$0,00                  |
|                             |                        |                 |           |              | Subtotal                |
|                             |                        |                 |           |              | \$735,54                |

Desde esta pantalla realizaremos todas nuestras ventas, si tenemos que realizar una **factura A**, simplemente cambiamos la condición del cliente a **Responsable Inscripto.** Si somos **monotributistas** y debemos realizar **facturas C**, debemos indicarle al programa dentro del menú **Administración / configuración / datos generales** nuestra condición de monostributistas y el programa emitirá facturas C.

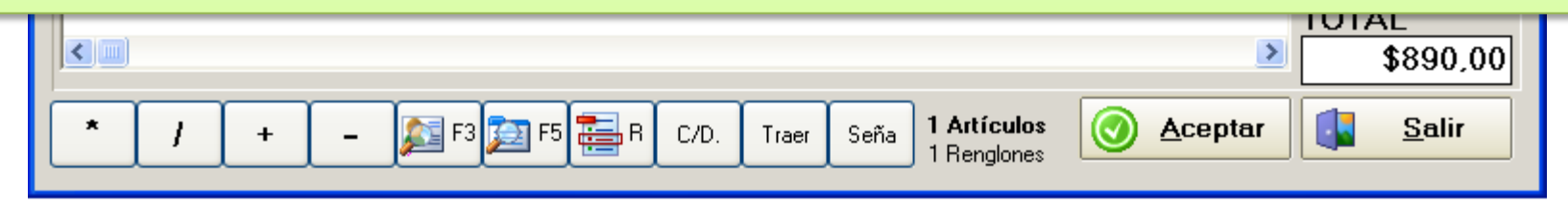

## Ventas Traer Comprobante

| Obse | ervaciones:                                                                     |                       |              |        |        |                        | N≞ Or                  | den Comp. | :               |           |
|------|---------------------------------------------------------------------------------|-----------------------|--------------|--------|--------|------------------------|------------------------|-----------|-----------------|-----------|
| Có   | digo:                                                                           |                       | 🗾 F5         |        |        |                        |                        |           |                 |           |
| C    | an Cod                                                                          | Descrinció            | n            | Precio | Dto%   | Total <sup> -</sup>    | Falle                  | Colc      |                 |           |
| -    | Traer datos de<br>C <u>R</u> emito<br>⊙ <u>P</u> resupuest<br>C <u>F</u> actura | <sup>sde</sup> Presup | .: [         |        |        | Busca<br>© <u>N</u> ún | por<br>nero C <u>F</u> | echa (    | <u>C</u> liente | ,00<br>to |
|      | Numero                                                                          | Fecha                 | NombreCli    |        |        |                        | Το                     | tal       |                 | ,00       |
|      | • 0000                                                                          | 01 21/06/2008         | CONS. FINAL  |        |        |                        |                        | \$31,00   |                 |           |
|      | 0000                                                                            | 02 21/06/2008         | CLIENTE DE F | PRUEBA |        |                        |                        | \$48,00   |                 |           |
| <    |                                                                                 |                       |              |        |        |                        |                        |           |                 | 00        |
| *    |                                                                                 | _ 👧 53                | es 💷 e 🛛     |        | Seña   | 0 Artículos            |                        | ceptar    | S               | alir      |
|      |                                                                                 | <b>/~</b> _'`         |              |        | η Jena | 0 Renglones            |                        |           |                 |           |

Pulsando el botón [Traer] se abre la ventana de **traer comprobantes**, desde la cual puede elegir un **presupuesto, remito o factura** ya realizado para traer los datos y por ejemplo facturar un presupuesto o volver a facturar un pedido con los mismos datos que un pedido anterior.

# Ventas Cargar Seña

#### 💩 Venta de Mercadería -

Acceso rápido Configuración

Pulsando el botón [**Seña**] se abre la ventana de **Señas**, permitiendo cargar un **adelanto en la cuenta corriente** del cliente seleccionado.

La seña no queda asociada con ningún artículo solamente con el cliente seleccionado y puede verse en su cuenta corriente. Cuando el mismo cliente vuelva y lleve un producto el programa le recordará que tiene una seña a favor y puede usarla como parte de pago.

| nfiguración |                               |                              |                        |                            |         |       |
|-------------|-------------------------------|------------------------------|------------------------|----------------------------|---------|-------|
|             | 1                             | Vendedor ARIEL               | ✓ Lista                | EFECTIVO                   | •       | Fe    |
| F3 CLIE     | i <mark>bre</mark><br>Ente di | E PRUEBA                     | Dirección              |                            |         |       |
| 65523       | C                             | ondicion IVA RESP. INSC      | RIPTO 🗾 Cor            | d Pago EFECTIV             | /0      | _     |
|             |                               |                              |                        |                            | Nº Orde | en Ca |
|             |                               | F5                           |                        |                            |         |       |
| l l         | Atenció                       | acción modificará la «       | uenta corriente d      | lel diente                 |         |       |
|             | Agreg                         | ando un monto a favor con la | leyenda SEÑA           | er aler ite                |         |       |
|             | Cód                           | 2 F3 CLIE                    | ITE DE PRUEBA          |                            |         |       |
|             | Se                            | na que deja :                |                        |                            |         |       |
|             |                               | Motivo :                     |                        |                            |         |       |
|             |                               |                              |                        |                            |         |       |
|             |                               |                              |                        |                            |         |       |
|             |                               | Act<br>Cta                   | ualizar<br>. Cte. X Ca | ancelar                    |         |       |
|             |                               |                              |                        |                            |         |       |
| +           | - 🎉                           | 🛐 F3 🗾 F5 🧮 R 🛛 (            | 7D. Traer Sena         | 0 Artículos<br>0 Renglones |         | epta  |

# Pantalla de Ventas Total

| 💩 Venta de Mercadería                                                                                                    |                                                                                                    |
|----------------------------------------------------------------------------------------------------|----------------------------------------------------------------------------------------------------|
| Acceso rápido Configuración                                                                                                    |                                                                                                    |
| Factura A 1 Vendedor ARIEL                                                                                                    | ▲ Lista EFECTIVO Fecha 05/06/2008                                                                                                    |
| Cód Cliente         Nombre         Direct           2         F3         CUENTE DE DOUEDA         Direct                                                                                                    | ción Zona                                                                                                    |
| Cuit/DNI 20179665523<br>Observaciones:                                                                                                    | Total:<br>\$102,26 ₽.:                                                                                                    |
| Can Cod.       A Cta. Cte. :         5 1       \$52,26         1 6       \$52,26         Pago Contado :       \$50,00                                                                                                    | Image: Second state of the second state of the second s |
| Al aceptar la factura el programa le<br>permitirá elegir entre cuatro modos de<br>pago, <b>efectivo, tarjeta, cheque o a</b><br><b>cuenta corriente.</b><br>Los cheques ingresados por esta<br>pantalla se pueden consultar en el<br>menú <b>cheques / recibidos hoy</b> . | Resumen del pago       IVA 21         De Seña/Adel \$ 0.00       17.75         Efectivo :       \$50,00         Tarjeta :       \$0,00         Cheque :       \$0,00         A Cta. Cte.       \$52,26         Total :       \$102,26         Seña       6 Artículos<br>2 Rengiones                                                                                                    |

### Menú Proveedores

| 💩 Zapa        | tería Plu | ıs - 5.90 | - www.g | dssiste | mas.com.ar   | - (5411) 4 | 4573- | 3640     |                |       |        |  |
|---------------|-----------|-----------|---------|---------|--------------|------------|-------|----------|----------------|-------|--------|--|
| Artículos     | Clientes  | Compras   | Cheques | Ventas  | Proveedores  | Vendedores | Caja  | Reportes | Administración | Ayuda | Salida |  |
| Artículos     | - F1      |           |         |         | Agregar / r  | nodificar  |       |          |                |       |        |  |
| 👸<br>Clientes | ·F2       |           |         | 1       |              |            |       | 1        |                |       |        |  |
| Compras       | - F3      | 1         |         |         |              |            |       |          |                |       |        |  |
| Ventas -      | F4        |           |         | 1       |              |            | E     |          |                |       |        |  |
| Remito -      | F5        |           | 1       | /       | 3/1 )<br>mar |            |       |          |                |       |        |  |

Los datos de los proveedores los puede consultar o modificar desde el menú Proveedores / Agregar.

### Pantalla de Proveedores

| 🌢 Modificaci           | ión de Prove      | edores     |        |                 |               |         |          |     |   |
|------------------------|-------------------|------------|--------|-----------------|---------------|---------|----------|-----|---|
| Proveedores C          | Configuración S   | 5alida     |        |                 |               |         |          |     |   |
| - 20                   | &                 |            | ą      | ₽↓              | 4             |         |          |     | ^ |
| Nuevo                  | <u>M</u> odificar | Borrar     | Buscar | <u>O</u> rdenar | <u>S</u> alir |         |          |     |   |
| Códio                  | Razón Soci        | ial CU     | IT     | Contac          | to            | Celular | Teléfono | Fax | ^ |
| ) 1                    |                   |            |        |                 |               |         |          | *   |   |
| Código 1 Contacto JUAN |                   |            |        |                 |               |         |          |     |   |
|                        | R. So             | cial PROVE | EDOR   |                 |               |         |          |     |   |
|                        | Dirección C.P.    |            |        |                 |               |         |          |     | = |
|                        | Localio           | bad        |        | Pr              | ovincia       |         | - 🧼      |     | ≣ |
|                        | P                 | aís        |        | - 🧼             | Celular       |         |          |     |   |
|                        | Taláf             |            |        |                 | For           |         |          |     |   |

En esta pantalla podemos cargar un nuevo proveedor desde el botón [**Nuevo**]. Si desea imprimir un listado de los proveedores, puede hacerlo desde el menú **reportes / proveedores.** 

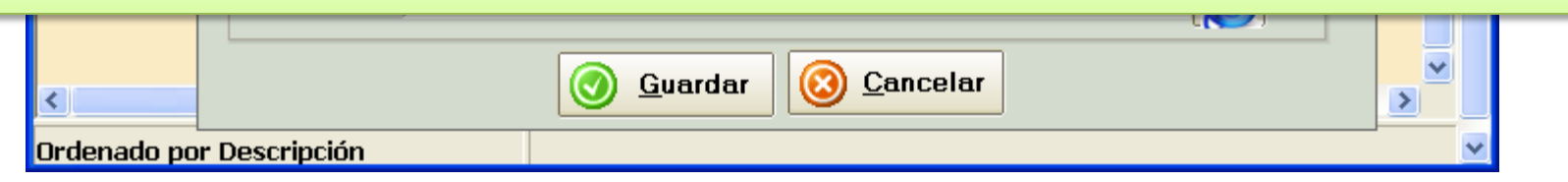

## Menú Vendedores

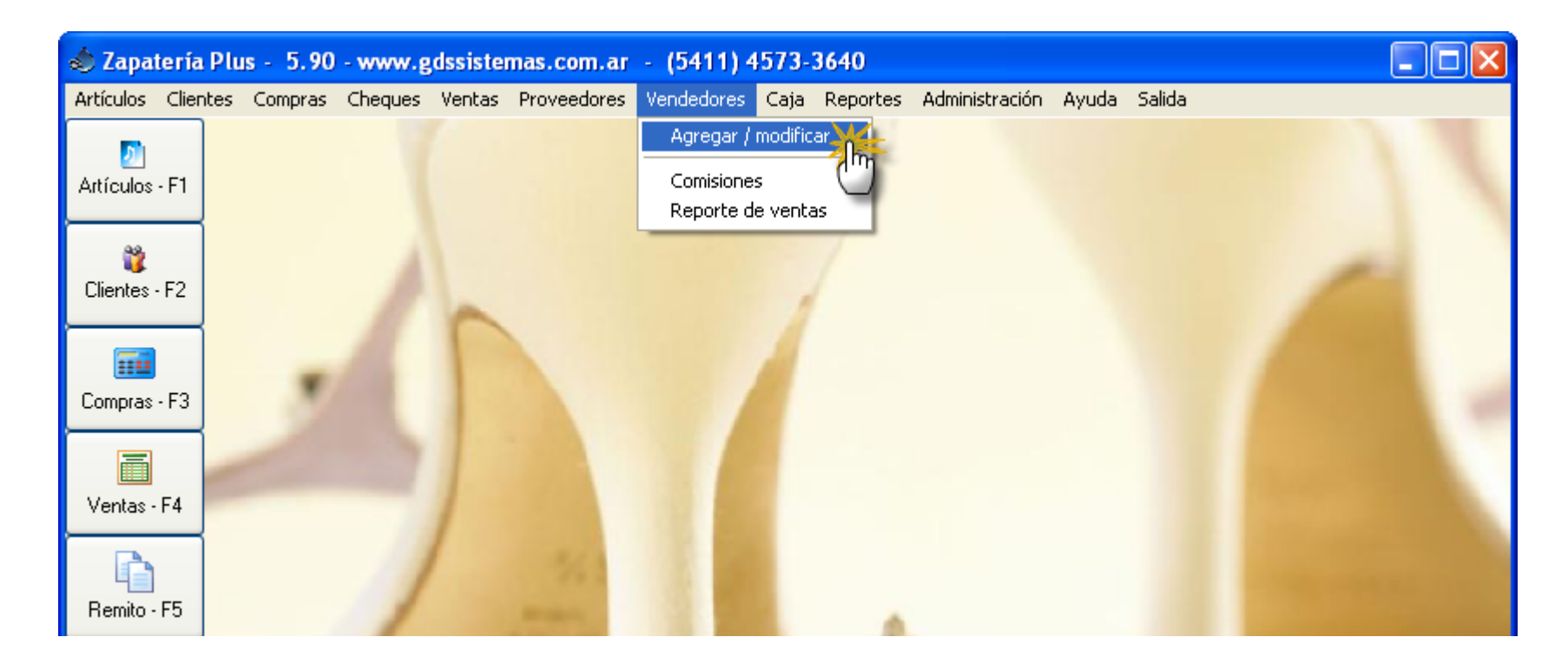

#### A los vendedores los debe agregar desde el menú Vendedores / Agregar.

## Pantalla de Vendedores

| 💩 Modificad         | ción de V                                                                      | endedores       |                  |                                     |               |                 |         |          |  |
|---------------------|--------------------------------------------------------------------------------|-----------------|------------------|-------------------------------------|---------------|-----------------|---------|----------|--|
| Vendedores (        | configuració                                                                   | ón Salida       |                  |                                     |               |                 |         |          |  |
| 20<br><u>N</u> uevo | &<br>Modific                                                                   | ar Borrar       | ᡇ<br>Buscar      | <mark>₽</mark> ↓<br><u>O</u> rdenar | <b>G</b> alir |                 |         |          |  |
| Codigo              | Nombre                                                                         |                 | Di               | reccion                             |               | Telefono        | Celular | <u>^</u> |  |
| <b>&gt;</b>         | 1 ARIE                                                                         |                 |                  |                                     |               |                 | 9       |          |  |
|                     |                                                                                | Datos Observaci | <b>₩</b><br>ones | lodificació                         | on de Venc    | ledores         |         |          |  |
| Código              |                                                                                |                 | 1                | Docu                                | imento 🗍      |                 |         |          |  |
|                     |                                                                                | Nombre          | ARIEL            |                                     |               |                 |         |          |  |
|                     |                                                                                | Dirección       | MONROE           | 4444                                |               |                 |         |          |  |
|                     |                                                                                | Localidad       |                  |                                     |               |                 |         |          |  |
|                     |                                                                                | Provincia       | 💽 🥥 C.P.         |                                     |               |                 |         |          |  |
|                     |                                                                                | Teléfono        | 654776897        | '6                                  | Celular       | 876787989       |         |          |  |
|                     |                                                                                | Sueldo          |                  |                                     | mision        | 43 Sobre el N   | eto 🗆 🛛 |          |  |
| En est<br>vende     | En esta pantalla podremos buscar, modificar o dar de alta a nuevos vendedores. |                 |                  |                                     |               |                 |         |          |  |
| <                   |                                                                                |                 | 0                | <u>G</u> uardar                     |               | <u>Cancelar</u> |         | ~        |  |
| Ordenado p          | or Descr                                                                       | ipción          |                  |                                     |               |                 |         |          |  |

# Menú Comisiones

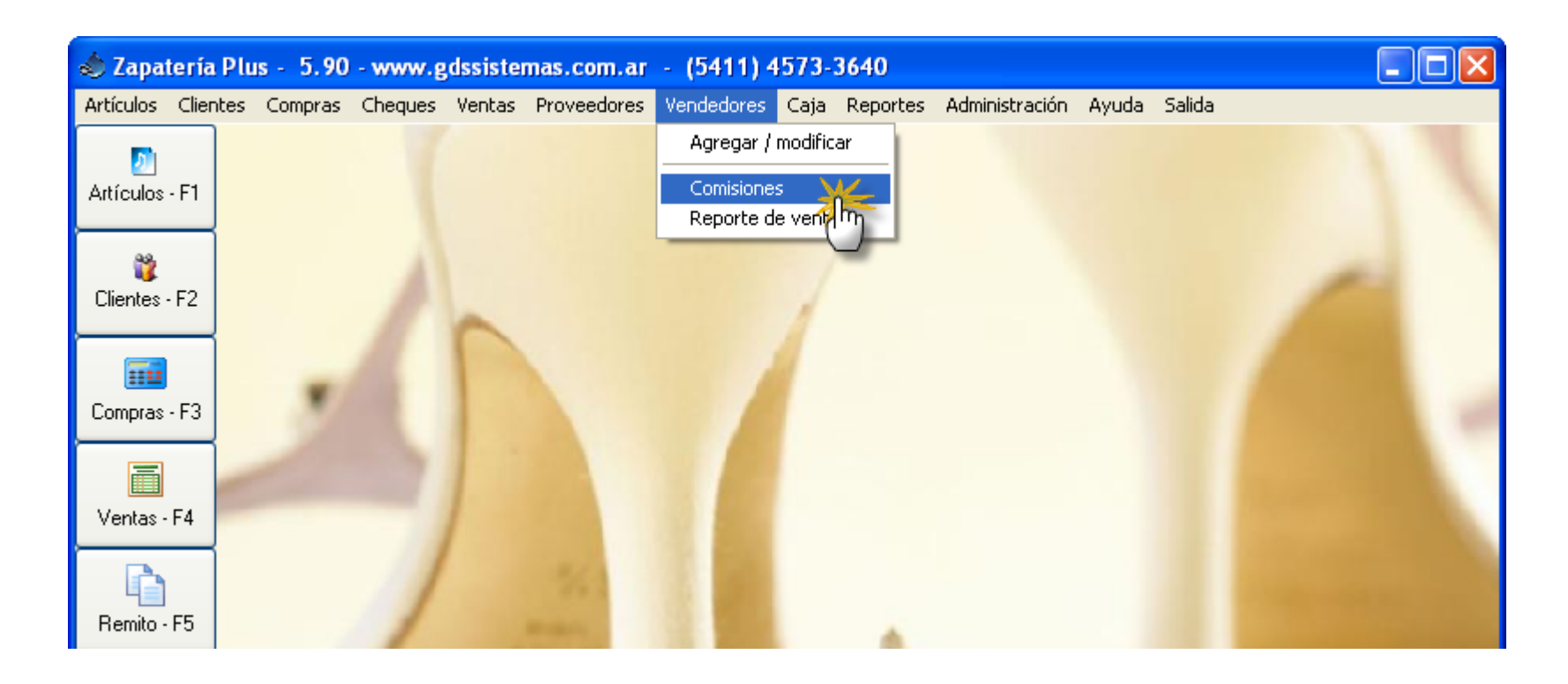

El cálculo de comisiones lo realizamos desde la pantalla de comisiones, para acceder a ella vamos al menú Vendedores / Comisiones.

## Pantalla de Comisiones

| 🕹 Pago de Comisiones 🛛 🔀               |      |           |          |         |          |        |        |          |   |
|----------------------------------------|------|-----------|----------|---------|----------|--------|--------|----------|---|
| Liquidación de Comisiones por Vendedor |      |           |          |         |          |        |        |          |   |
| Seleccione un Vendedor ARIEL           |      |           |          |         |          |        |        |          |   |
|                                        | Vend | Fecha     | Numero   | Cliente | Total    | saldo  | % Com. | Comisión | ~ |
|                                        | 1    | 11/06/200 | FB000001 | CF      | \$ 31,00 | \$0,00 | 43     | \$13,33  | _ |
|                                        | 1    | 11/06/200 | FB000002 | CF      | \$ 21,00 | \$0,00 | 43     | \$9,03   |   |
| Þ                                      | 1    | 11/06/200 | FB000003 | CF      | \$ 12,00 | \$0,00 | 43     | \$5,16   |   |

Sobre esta pantalla podremos realizar el cálculo de la **comisión del vendedor**. Lo primero que tenemos que hacer es seleccionar al vendedor de la lista y luego pulsar calcular, una vez que vemos todos los comprobantes en pantalla podremos quitar alguno de la lista de ventas a pagar simplemente pulsando con el mouse sobre el mismo.

Tenemos una consulta de comisiones pagadas donde podremos consultar los pagos realizados así como en el menú reportes un listado de comisiones pagadas y a pagar.

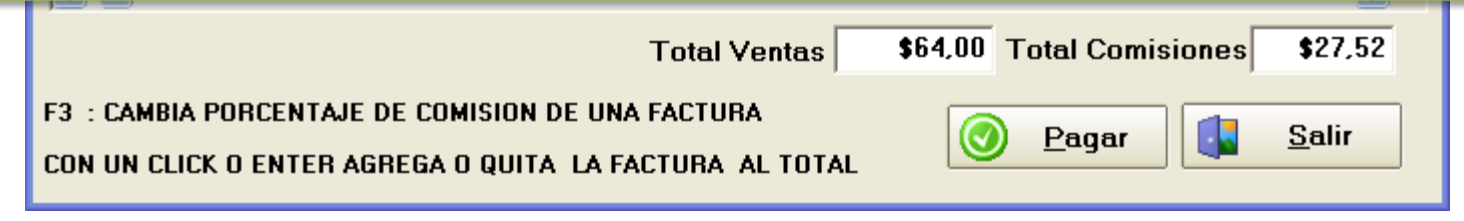

## Menú de Usuarios

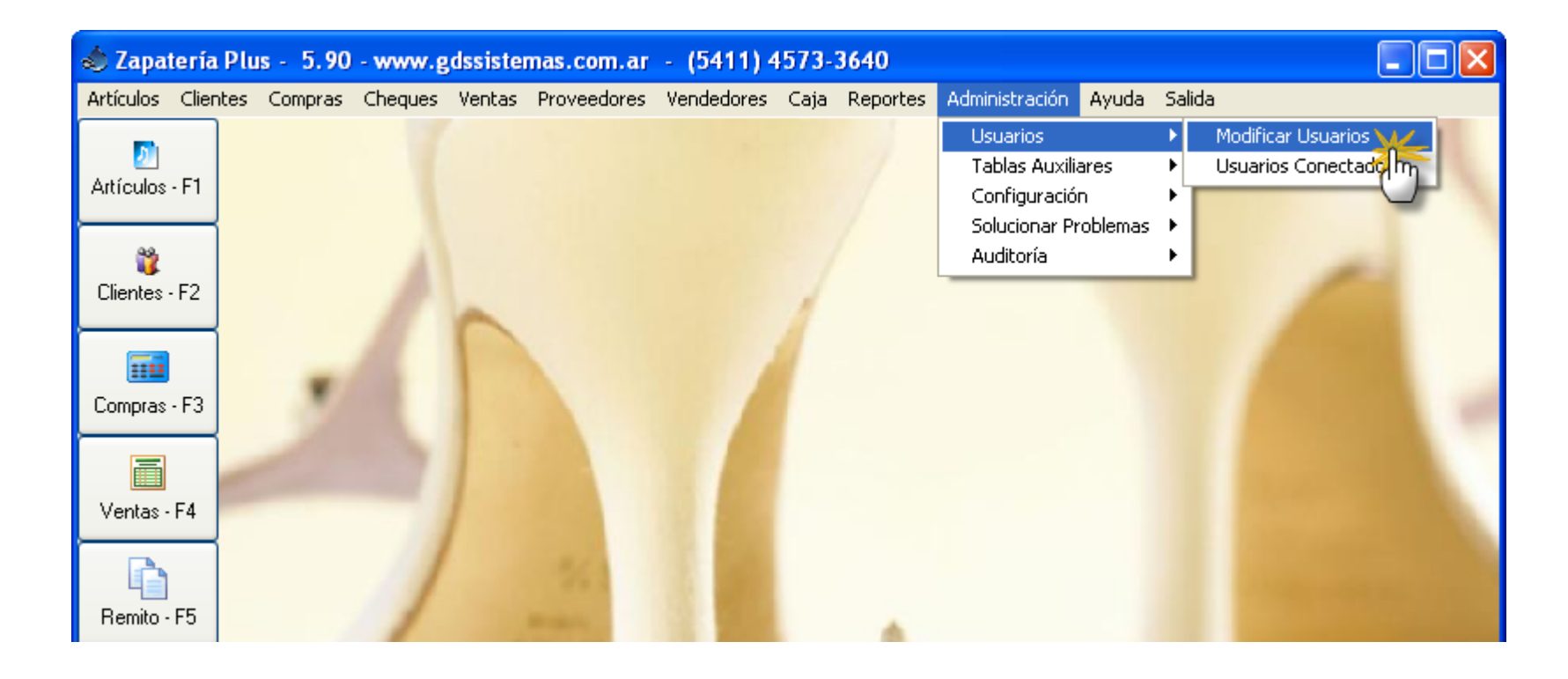

Uno de los menúes más importantes en el momento de ajustar los niveles de acceso y **permisos de cada usuario** del sistema es el menú de usuarios. Se accede al mismo desde el menú **Administración / Usuarios / Modificar.** 

## Pantalla de Usuarios

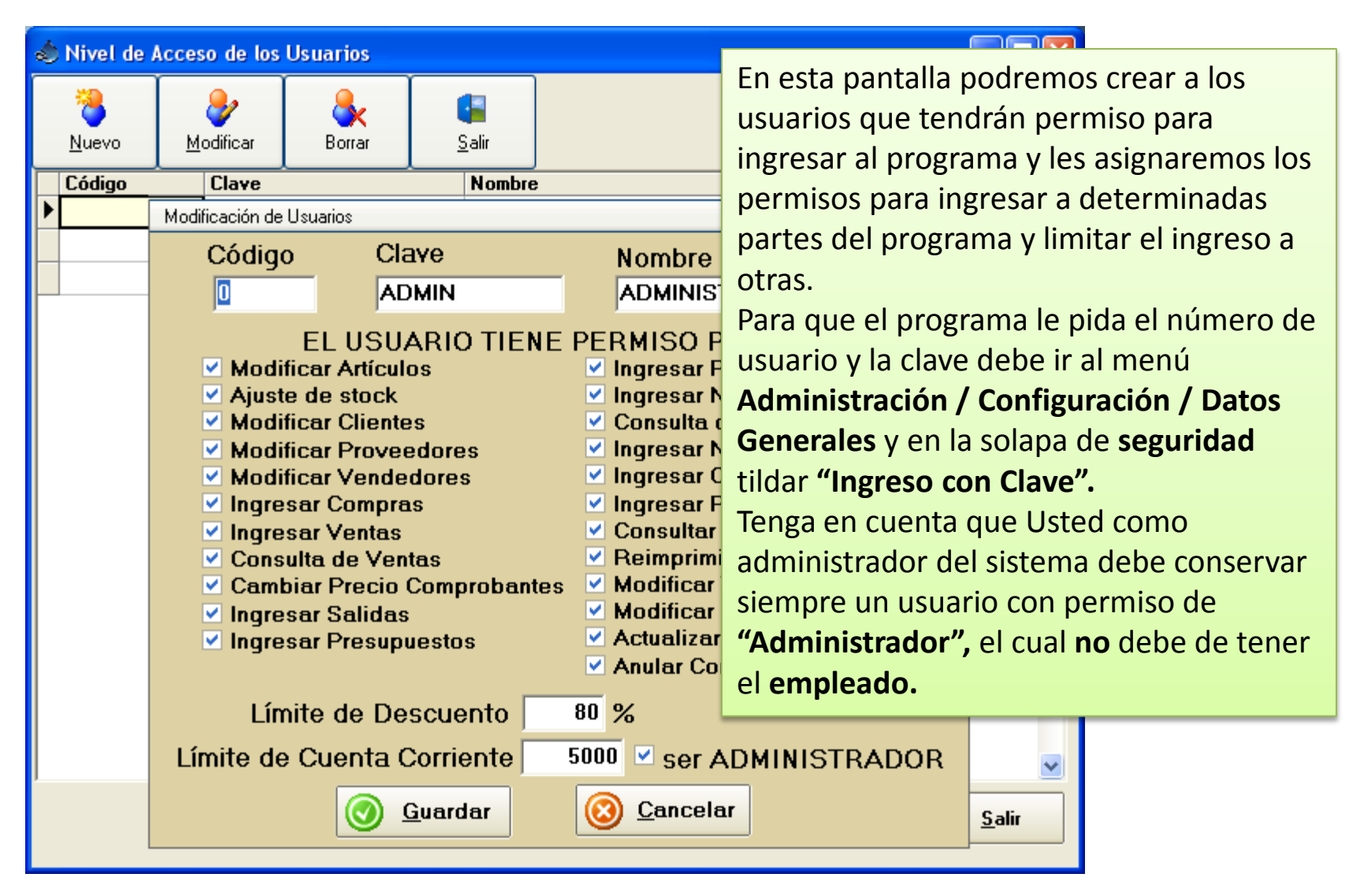

# Caja Inicial

| 24 2<br>marine | Caja Inicial (500) |
|----------------|--------------------|
| N PLAL N       | e vie se           |

Al ingresar por primera vez en el día el programa nos pedirá la **caja inicial**. El programa lleva una caja diaria, tomando la fecha de la fecha de la computadora. Se puede configurar en el menú **Administración / configuración / Datos generales** 

# Configurar la Caja inicial

|                         | Administración Ayu            | da Salida                                                     |                                                                |
|-------------------------|-------------------------------|---------------------------------------------------------------|----------------------------------------------------------------|
|                         | Usuarios<br>Tablas Auviliares |                                                               |                                                                |
|                         | Configuración                 | <ul> <li>Datos Generales</li> </ul>                           | 1                                                              |
| 🔹 Configuración General |                               |                                                               |                                                                |
| 🕼 General 🗃 Stock 🛃     | Ventas 🛛 🍇 In                 | npresión 🛛 🐎 Seguridad                                        | 🚯 Regional 🤇 🤤 Caja                                            |
|                         |                               |                                                               |                                                                |
| Caja Inicial \$-1       | ,00 Valor que<br>dicho valo   | tomará la caja inicial diaria<br>r lo tome del cierre de caja | amente, en caso de desear que<br>a anterior debe ingresar : -1 |
| Ingreso Manual de ca    | nja inicial 🔽                 |                                                               |                                                                |
| Actualiza Caja en la o  | compra 🔽                      |                                                               |                                                                |

Esta es la **pantalla de Datos Generales**, podemos ver la configuración de la caja inicial, desde acá podemos indicar por ejemplo, que cada vez que se inicie la caja del día, ésta arranque con el valor \$ 100. (si ponemos -1) arrastrará el valor del cierre del día anterior.

Si está tildado "Ingreso Manual de caja inicial", el programa nos pedirá que indiquemos el valor de caja inicial.

## Movimientos de Caja del día

| - (5411) 4573-3640                                                                 | 💩 *** CAJA DIARIA **** MOV | IMIENTOS EN EFECTIV | O DEL DÍA                  | X                   |
|------------------------------------------------------------------------------------|----------------------------|---------------------|----------------------------|---------------------|
| Vendedores Caja Reportes Administra<br>Ingresos varios<br>Gastos Varios<br>Retiros | CAJA INICIAL<br>\$0,00     | TOTAL EN EFE        | ECTIVO<br>00 Fech          | a :11/06/2008       |
| Caja del Día                                                                       |                            | DEL DÍA             | SALIDAS DEL DÍA<br>COMPRAS | 3                   |
|                                                                                    | VENTAS                     | 64                  | RETIROS                    | s 📃 📃               |
|                                                                                    | COBRANZAS                  |                     | PAGOS A PROVEEDORES        | s 📃 📃               |
|                                                                                    | NOTAS DE DÉBITO            |                     | NOTAS DE CRÉDITO           |                     |
|                                                                                    | OTROS INGRESOS             |                     | OTROS GASTOS               | s 📃                 |
|                                                                                    | TOTAL INGRESOS EFEC        | TIVO \$64,00        | TOTAL GASTOS               | \$0,00              |
|                                                                                    | TOTAL INGRESOS TAR         | JETA                |                            |                     |
|                                                                                    | TOTAL INGRESOS CHE         |                     | 😝 Imprimir                 | Salir <u>S</u> alir |

Esta es la **pantalla de Caja del Día**, podemos ver los movimientos en efectivo, tanto compras como ventas, ingresos y egresos desde caja, así como los ingresos que tuvimos en tarjeta y cheque.

Pulsando en el botón que se encuentra al lado de cada total podremos ver el detalle de los movimientos que lo componen.

# Menú Reportes de Ganancia por Rubro

| - (5411) 4573-  | 3640                                                                                                    |                                                                                                    |                                                                   |                                                                                                    |  |
|-----------------|----------------------------------------------------------------------------------------------------|----------------------------------------------------------------------------------------------------|-------------------------------------------------------------------|----------------------------------------------------------------------------------------------------|--|
| Vendedores Caja | Reportes                                                                                                    | Administración                                                                                                    | Ayuda                                                             | Salida                                                                                                    |  |
| -               | Ventas<br>Compra<br>Devoluc<br>Remitos<br>Presupu<br>Artículo<br>Clientes<br>Cuentas<br>Proveeo<br>Pago a<br>Caja<br>Vended | s corrientes dores fores fores formation of the second second sec | Resu<br>Resu<br>Venta<br>Venta<br>Venta<br>Venta<br>Resu<br>Venta | men del día<br>men entre fechas<br>as del día<br>as entre fechas<br>as entre fechas x usuario<br>as con Tarjeta<br>as por artículo<br>as por artículo con talle<br>as por zona<br>men de Ventas por Marca<br>as por Rubro<br>as por Rubro |  |
|                 | Ranking                                                                                                    | ) de Ventas 🔹 🕨                                                                                                    | IVA V                                                             | 'entas                                                                                                    |  |
| 1               |                                                                                                    |                                                                                                    | IVA V<br>IVA V                                                    | 'entas a Excel<br>'entas agrupado (Excel)                                                                                                    |  |

Aunque el programa cuenta con una gran cantidad de reportes de ventas, tal como se puede apreciar en la imagen. Nosotros mostraremos uno de ellos. El de Ventas por Rubro.

Una ventaja de este reporte es que podremos pedirlo entre fechas, ya sea de un mes o de una temporada.

Como resultado nos mostrará cuales son los Rubros o el tipo de producto más vendido en ese período de tiempo, indicándonos (si tenemos cargado el costo) una ganancia estimada.

www.gdssistemas.com.ar

### Reporte de Ganancias

14 dic 2013

#### Ventas por Rubro del 14/11/2013 al 14/12/2013

| Cantidad | Rubro    |         | Importe  | Costo    | Ganancia |
|----------|----------|---------|----------|----------|----------|
| 2        | BOTINETA |         | 1.120,00 | 530,00   | 590,00   |
| 1        | CHATAS   |         | 620,00   | 268,00   | 352,00   |
| 2        | SANDALIA |         | 1.160,00 | 474,75   | 685,25   |
|          |          | TOTALES | 2.900,00 | 1.272,75 | 1.627,25 |

# <u>Tipo de comprobante a utilizar</u>

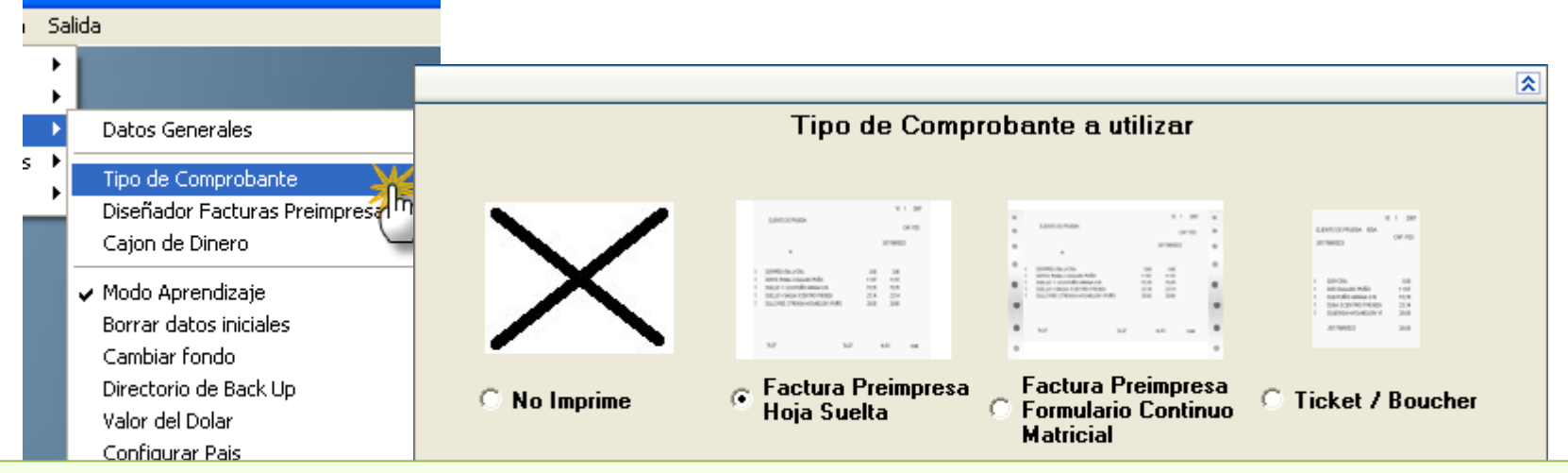

El programa le permite seleccionar de que modo va a salir la impresión del comprobante de venta.

Si por ejemplo utilizará una factura preimpresa en A4 deberá seleccionar «Factura **Preimpresa Hoja Suelta**».

Tanto la factura preimpresa en hoja suelta como la de formulario continuo tienen su propio diseñador. Recomendamos utilizar Preimpresa en hoja A4 con una impresora Laser. Es la mejor opción hoy día en Costo y Calidad.

Si seleccionan **No Imprime**, ni siquiera verán la vista previa, esto pueden hacerlo si desean llevar el **control del stock** con el programa y sacar el comprobante fiscal a través de una **Registradora Fiscal** (ver **Impresoras Fiscales**). Otra opción para usar con Registradora Fiscal es **ticket / boucher**, recuerde que este no es fiscal.

# Configurar el formato de factura

|     |                                   |         |                                                   | 최 Plantillas de facturas                                        |                                                                                                    |
|-----|-----------------------------------|---------|---------------------------------------------------|-----------------------------------------------------------------|----------------------------------------------------------------------------------------------------|
| tes | Administración<br>Usuarios        | Ayuda S | 5alida                                            | Factura "A"                                                     | Factura "B" P                                                                                                    |
|     | Tablas Auxilia                    | ires I  |                                                   | 10.008                                                          |                                                                                                    |
|     | Configuración                     | 1 I     | Datos Generales                                   | Adventisian<br>Sector<br>Benefitian<br>Benefitian<br>Benefitian | AND THE AND AND AND AND AND AND AND AND AND AND                                                                                                    |
|     | Solucionar Problemas<br>Auditoría |         | Tipo de Comprobante                               | MEMORY SUB-                                                     | 1 CHIEFE HAND                                                                                                    |
|     |                                   |         | Diseñador Facturas Preimpresos<br>Caion de Dinero | - HOUSENER-SHOP SHEETSE                                         |                                                                                                    |
|     |                                   |         |                                                   |                                                                 |                                                                                                    |
|     |                                   |         | Borrar datos iniciales                            |                                                                 |                                                                                                    |
|     |                                   |         | Cambiar fondo                                     |                                                                 |                                                                                                    |
|     |                                   |         | Directorio de Back Up<br>Valor del Dolar          | Aiustar Vista Provia                                            | Aiustar Vista Provia                                                                                                    |
|     |                                   |         | Configurar Pais                                   |                                                                 |                                                                                                    |
|     |                                   |         |                                                   | Nota Crédito "A"                                                | Nota Crédito "B"                                                                                                    |
|     |                                   |         |                                                   | 16.64                                                           |                                                                                                    |
|     |                                   |         |                                                   | ante ante                                                       | index services decisions decisions d |
|     |                                   |         |                                                   |                                                                 | 1 2012 Concer unarte interes                                                                                                    |

El programa incorpora un **Diseñador de Comprobantes** con el cual podrá ajustar la posición de los campos que conforman su factura, presupuesto o remito. En la imagen estamos viendo la pantalla de selección para ajustar los formatos de comprobante para **Hoja Suelta**.

# Configurar el formato de factura

| MI EMPRESA | de<br>Sr. de Prueba<br>Cód. 01<br>Calle 1234<br>(1234) CABA<br>Tel.: 4545-5454<br>www.susitioweb.com.ar | FACTUR<br>N° 0001 - 00000<br>Buenos Aires,<br>C.U.I.T.<br>Ingresos Brutos:<br>Inicio de Actividades: |              |                         | de<br>Sr. de Prueba<br>Calle 1234<br>(1234) CABA<br>Tel: 4545-5454<br>www.susitioweb.com.ar | A N° 000<br>Buenos Ain     | FACTUR<br>01 - 00000<br>es, | A            |
|------------|----------------------------------------------------------------------------------------------------|----------------------------------------------------------------------------------------------------|--------------|-------------------------|---------------------------------------------------------------------------------------------|----------------------------|-----------------------------|--------------|
| ***        |                                                                                                    |                                                                                                    |              | Sries:<br>IVA Responsal | ble Inscripto                                                                               | Domicilio:<br>C.U.I.T. Nº; |                             |              |
| CANTIDAD   | DESCRIPCION                                                                                             | PRECIO UNITARIO                                                                                      | PRECIO TOTAL | Condiciones de V        | fenta: Contado 🗔 Cta. Cte.<br>DESCRIPCION                                                   | -                          | PRECIO UNITARIO             | PRECIO TOTAL |
|            |                                                                                                    |                                                                                                    |              | ĵ 🚬                     | THE ALL                                                                                     |                            |                             |              |

Antes de encargar sus comprobantes en una imprenta habilitada, debe tener presente algo muy importante, y es que no es lo mismo un talonario para completar la factura a mano, que las facturas preimpresas para un sistema informático.

Primero, no deben estar encoladas como un talonario.

Segundo, no deben tener casillas para tildar, en lo posible debe tener el formato de la imagen de la derecha, en donde el programa completará los datos de nombre de cliente, dirección, etc.

### Configurar Factura – Zonas

| Datos  | aestros U                                                                                                    |  |
|--------|----------------------------------------------------------------------------------------------------|--|
|        | [tabla.Facturas."NombreCli"]<br>[tabla.Facturas."DirCliente"] - [tabla.Facturas."Localidad"]<br>[tabla.Facturas."ITipolva"]<br>[tabla.Facturas."Condiciones"]]<br>[tabla.Facturas."ITipolva"] |  |
| Datos  | detalle<br>idad"] [tabla.itemFacturas."Descripcion"] [cuento"]/100]] [s."[va"]+ 100]]]                                                                                                    |  |
| Pie de |                                                                                                    |  |
|        | (Sturas. "Neto") (odescuento") (Itabla. Factur)                                                                                                    |  |

Las plantillas (formatos) de los comprobantes están divididos en tres **zonas** (en rojo): **Cabecera, Detalle y Pié.** 

Los **campos** (en verde) correspondientes a cada zona deben estar **dentro de la zona gris**, no pueden estar fuera de ella o saldrá mal la impresión.

Si lo necesita podemos ayudarle a ajustar el formato o podemos realizarlo nosotros como un servicio.

## Configurar Factura – Cabecera

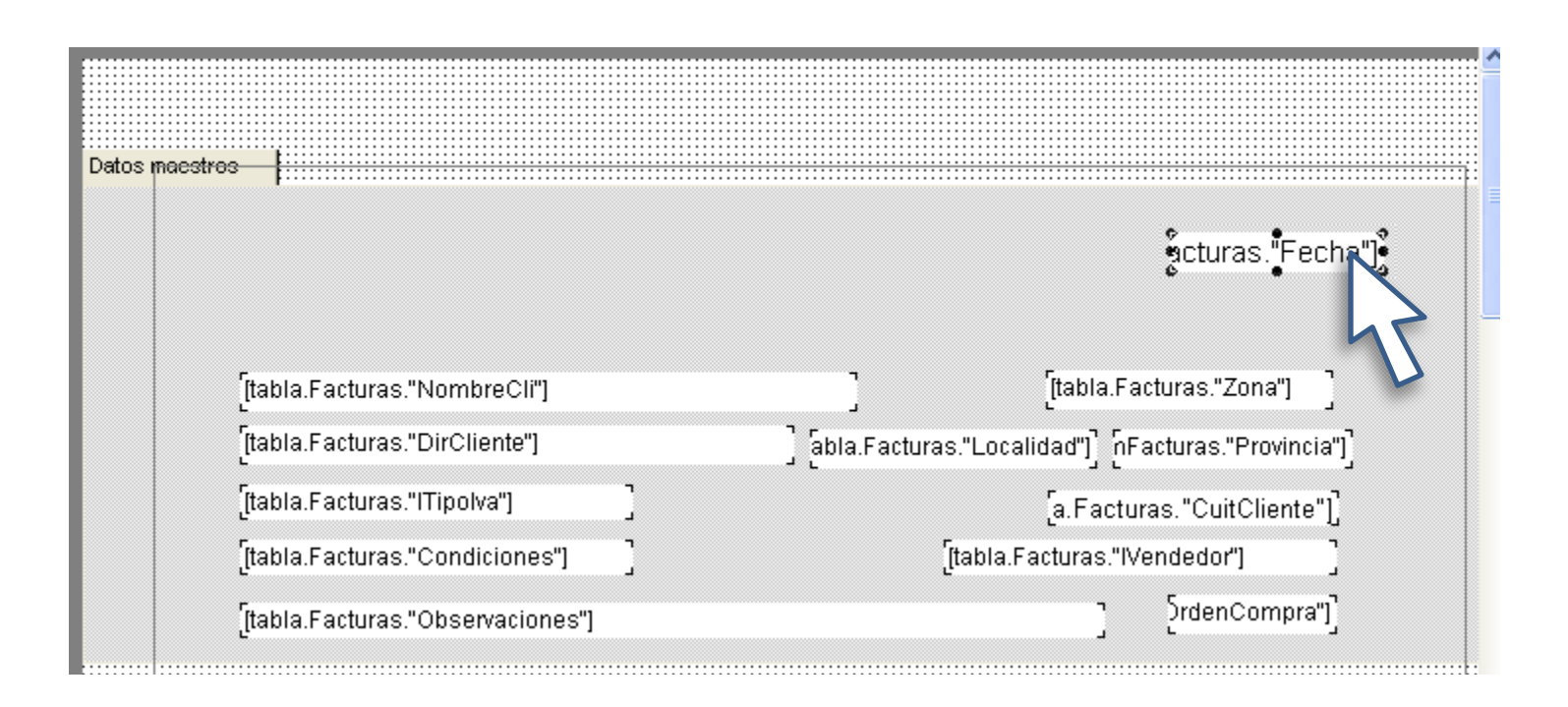

Si desea ajustar por ejemplo el campo de fecha, simplemente hace click sobre el campo "Fecha" una vez con el mouse, para seleccionarlo, y lo arrastra hasta la posición indicada.

Si por el contrario necesita dejar más margen entre el comienzo de la hoja y la impresión debería estirar la zona gris de la cabecera.

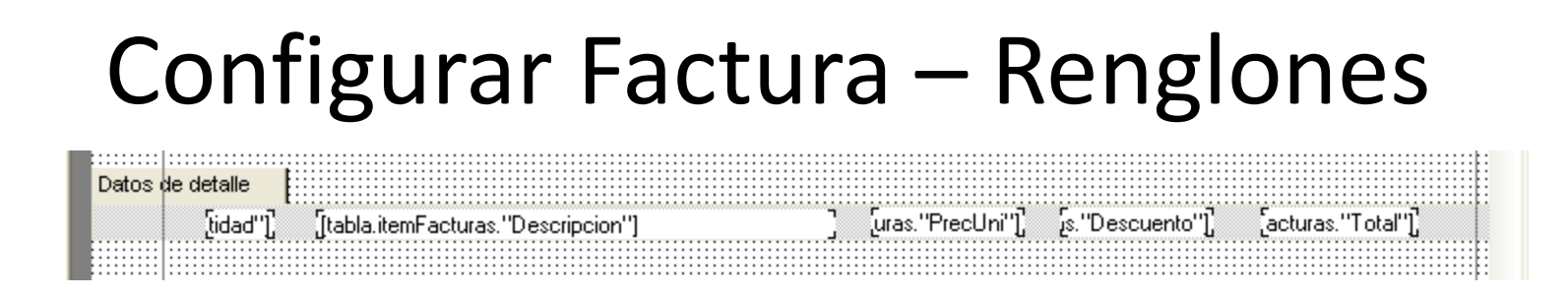

Así como dijimos anteriormente es sumamente importante que los campos de los renglones no se salgan de la zona de los renglones, marcada como datos de detalle. Esta zona que en la plantilla se ve como un solo renglón en la vista previa del comprobante se repetirá hasta completar la cantidad de renglones cargados en la factura.

El texto contenido en cada campo es el nombre interno que utiliza el programa para referirse a los datos y no deben ser modificados.

'파 Arial 🔹 🖥 🖬 🖌 💆 📓 🖉 📑 🚍 🗐

Si lo que queremos es cambiar el tipo de letra de alguno de los campos, podemos seleccionar dicho campo con un click del mouse, y utilizar la barra de herramientas para cambiar la tipografía, poner negrita, cursiva, subrayado, etc, como en cualquier procesador de textos.

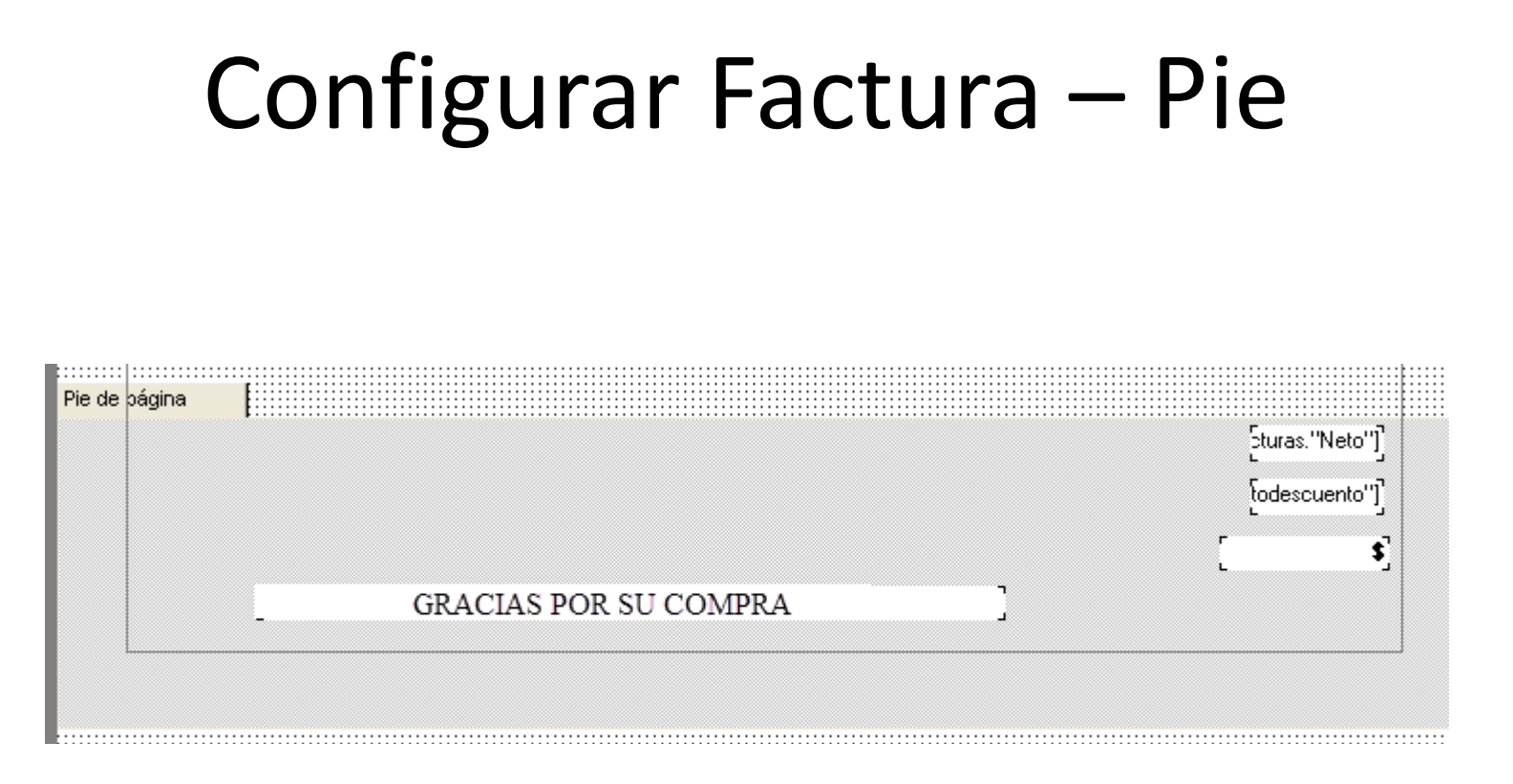

Igual que en la cabecera el alto de esta zona nos permite ajustar a que distancia del borde inferior de la página finaliza la impresión.

Si deseamos agregar un **texto fijo** al pié de la factura podremos agregar un campo de texto y escribir en el, el texto que saldrá impreso.

# Configurar Factura – Pagina

| Archivo Editar Herramientas ? |                                                                                                    |                         |
|-------------------------------|----------------------------------------------------------------------------------------------------|-------------------------|
| 🗅 🚅 🔚 🔃   🐰 🖻 🛍   🕷           | っ~  🖧 🎦 🎽 🎽 🖄 🗵   🇰 🧱 🖽   📢                                                                                                    | Cerrar                  |
| Página1                       | • B I U A V E E E E E F =<br>Opciones de página                                                                                                    |                         |
| ₽ie de página                 | Papel       Papel       Márgenes       Opciones         Tamaño       Orientación       Orientación         A4 210 x 297 mm        Orientación         Ancho, mm        Horizontal         Alto, mm        Altura ilimitada | A                       |
|                               | Aceptar                                                                                                    | Cancelar [odescuento''] |
|                               | T                                                                                                    | [ \$]                   |
| [[tabla.m                     | emFacturas."Transporte"]                                                                                                    | ]                       |

Por último si deseamos cambiar el tamaño del papel, debemos ir al menú Archivo / Opciones de Página.

Cabe aclarar que los tamaños de papel que nos mostrará Windows son los de la impresora predeterminada, cada impresora tiene diferentes tamaños de papel soportados, debería consultar el manual de la impresora.

## Menú Cobranzas – Cta Cte

| 💩 Zapateria        | Plus - 5.90  | - www.g | dssister                        | nas.com.ar                                          | - (5411) 4      | 573- | 3640     |                |       |        |  |
|--------------------|--------------|---------|---------------------------------|-----------------------------------------------------|-----------------|------|----------|----------------|-------|--------|--|
| Artículos Clier    | ites Compras | Cheques | Ventas                          | Proveedores                                         | Vendedores      | Caja | Reportes | Administración | Ayuda | Salida |  |
| Artículos - F1     |              |         | Factu<br>Remil<br>Presu<br>Nota | iras<br>:os<br>ipuestos<br>: de Crédito             | F4<br>F5<br>F6  |      |          |                |       |        |  |
| 🎉<br>Clientes - F2 |              |         | Cobr                            | ultar Facturas                                      | 1               | 1    |          |                |       |        |  |
| Compras - F3       |              |         | Cons<br>Cons                    | ultar Notas de<br>ultar Notas de<br>ultar Presupue: | Crédito<br>stos |      |          |                |       |        |  |
| Ventas - F4        |              |         |                                 |                                                     |                 |      |          |                |       |        |  |
| Remito - F5        |              | 1       |                                 | 263                                                 |                 |      |          |                |       |        |  |

Para consultar el estado de la Cta. Cte. de un cliente debemos entrar al menú ventas / cobranzas.

# Factura a Cta Cte

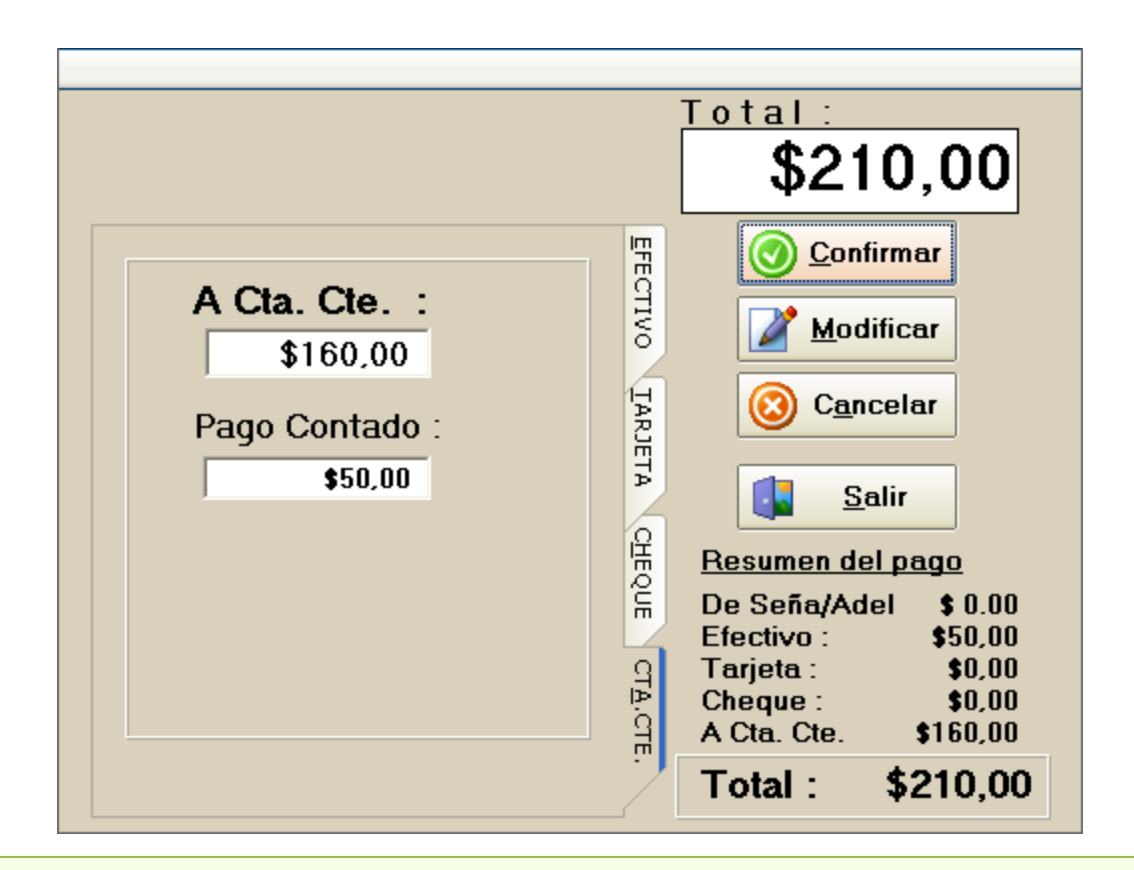

Cuando realizamos una factura podemos indicar que el total o parte del total pasa a la cta. cte. del cliente.

Podemos indicar un límite de cta cte en los datos del cliente.

El estado de la Cta Cte del cliente la podemos consultar en el menú Ventas / Cobranzas

## Cta Cte de Clientes

| Estado de Cuentas Corrientes de los Clien           Listado de Clientes         Ota. Ote. del Cliente | ntes *** G              |                                                                                                    | ?                     |  |
|----------------------------------------------------------------------------------------------------|-------------------------|----------------------------------------------------------------------------------------------------|-----------------------|--|
| Buscar Cliente por<br>O Código O Razón Social O Cont                                                  | tacto 🔿 Saldo           | State State | پ<br>Deudores         |  |
| Código Razón Social<br>2 CLIENTE DE PRUEBA                                                            | Contacto<br>JUAN CARLOS | Saldo<br>\$160,00                                                                                                    | Telefono<br>4455-2233 |  |

Al entrar a la pantalla de Cta Cte de Clientes el programa nos mostrará solamente los clientes deudores, podremos buscar un cliente en particular simplemente escribiendo su nombre en la caja de texto.

Si deseamos ver el estado de cuenta corriente en un cliente que no es deudor podemos pulsar sobre el botón **Todos.** 

Para ver el **detalle de los movimientos** del cliente seleccionado podemos pulsar **doble** click sobre el mismo o movernos a la solapa indicada como Cta Cte del Cliente.

|                                                          | ×<br>>        |
|----------------------------------------------------------|---------------|
| Reportes<br>Deudores X Deudores X<br>Vendedor Vend./Zona | <u>S</u> alir |
| www.gdssistemas.com.ar                                   | 42            |

### Cta Cte de Clientes – Movimientos

| 🧄 *** Estado de Cuentas Corrientes de los Clientes *** G |                 |                               |          |                  |                 |  |  |
|----------------------------------------------------------|-----------------|-------------------------------|----------|------------------|-----------------|--|--|
| Listado de Clientes <u>C</u> ta. Cte. del Clie           | nte             |                               |          |                  |                 |  |  |
| Cliente CLIENTE DE PRUE                                  | BA              |                               | Viendo ú | ltimos 15 mov    | v.              |  |  |
| NroDoc fecha movimiento                                  | formaPago       | Total Facturado p<br>\$210.00 | aqo S    | aldo<br>\$210.00 |                 |  |  |
| 24/06/2008 1º Pago FA                                    |                 | \$0,00                        | \$50,00  | \$160,00         | Pago            |  |  |
|                                                          |                 |                               |          |                  |                 |  |  |
|                                                          | Deuda Total     | \$160,00                      |          |                  | Adelanto        |  |  |
|                                                          | Fecha 24/06/    | /2008 🔽                       |          |                  | <u>R</u> ecargo |  |  |
|                                                          | Pago            | \$160,00                      |          |                  | Audes Dava      |  |  |
|                                                          | Concepto Pago   |                               |          |                  | Anular Pago     |  |  |
|                                                          | Tipo Pago CHEQU | JE                            | -        |                  | Detalle del     |  |  |
| • • • • • • • • • • • • • • • • • • •                    | lro de Chequ    |                               |          |                  | Comprob.        |  |  |

Al darle doble click a un cliente se abre la pantalla con los movimientos del cliente, si el cliente tiene más de 15 movimiento el programa nos mostrará los últimos 15, y podremos ver los anteriores con las flechas azules que se encuentran en la esquina inferior derecha de la pantalla. En esta pantalla podremos cargar **adelantos, recargos, pagos,** etc.

Las **señas** que cargamos en la pantalla de facturas figurarán en esta Cta. Cte. y se cancelarán automáticamente al utilizar la seña como parte de pago de la venta cuando el cliente retire la mercadería.

Podremos imprimir un recibo de todos los pagos realizados en el día, por ejemplo si ingresamos un pago parcial en efectivo, dos pagos parciales con cheque, luego podremos pulsar en el botón Imprimir Recibo para imprimir un recibo con el detalle de los pagos.

# Menú Configuración General

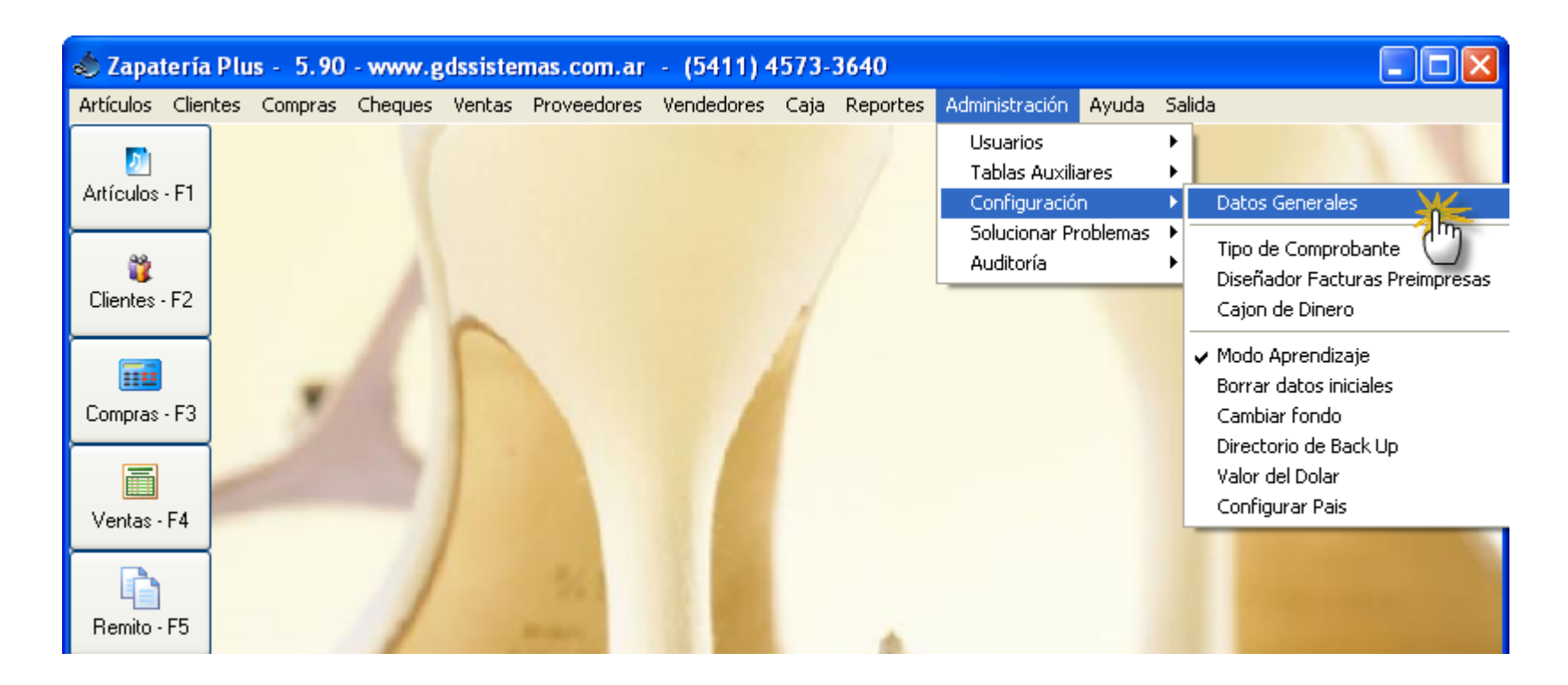

La configuración del programa se realiza desde el menú Administración / Configuración. La configuración principal del programa está reunida en una sola pantalla dentro del menú Administración / Configuración / Datos Generales.

# Pantalla Configuración General

| 💩 Configuració | n General                      |          |             |                |            | X       |  |  |
|----------------|--------------------------------|----------|-------------|----------------|------------|---------|--|--|
| 🕼 General      | 🗃 Stock                        | 🛃 ¥entas | 🍇 Impresión | 🔊 Seguridad    | 🚯 Regional | Se Caja |  |  |
| Datos de la E  | mpresa:                        |          |             |                |            |         |  |  |
| Razón Social   |                                |          |             |                |            |         |  |  |
| Dirección      |                                |          |             |                |            |         |  |  |
| Localidad      |                                |          |             |                |            |         |  |  |
| Teléfono       |                                |          |             |                |            |         |  |  |
| Mail           | -                              |          |             | Combine Long   |            |         |  |  |
| IV             | RESP.INSCR                     | ІРТО     | <b>_</b>    | a campiar Logo |            |         |  |  |
|                |                                |          |             |                |            |         |  |  |
|                |                                |          |             |                |            |         |  |  |
|                |                                |          |             |                |            |         |  |  |
|                |                                |          |             |                |            |         |  |  |
|                | <u>Aceptar</u> <u>Cancelar</u> |          |             |                |            |         |  |  |

La pantalla de **Configuración Genera**l está organizada en solapas, en la primera de las cuales debe ingresar los datos de su empresa.

El datos más importante para el programa en esta pantalla es la responsabilidad ante el IVA, ya que si está indicado **RESP. INSCRIPTO** el programa generará facturas "A" y facturas "B", si está indicado **MONOTRIBUTO** el programa generará facturas **"C".** 

### Configuración General – Stock

| 💩 Configuración General     |                 |                              |          |
|-----------------------------|-----------------|------------------------------|----------|
| 🕼 General 🎁 Stock 🔏 Yenta   | s 🛛 🍇 Impresión | 🐉 Seguridad 🏾 🥵 Caja         |          |
|                             |                 |                              |          |
| La lista es Precio neto     |                 | Actualiza costo en la compra |          |
|                             | _               |                              | _        |
| Factura descuenta del stock | V               | Actualiza Caja en la compra  | M        |
| Remito descuenta del stock  |                 | Desglose de Compras          |          |
|                             |                 |                              | _        |
| Presupuesto desc. del stock | V               | Modif. Precio desde Compra   | ~        |
| Limitar la venta sin stock  | Г               | Tipo de Pago Compras         | •        |
|                             | ,               |                              | <u> </u> |

En pantalla podemos ver una serie de opciones para tildar.

**Precio Neto**: Si no está tildado el programa toma el precio de las listas como precio final, de lo contrario le suma el IVA del artículo al llevarlo a la factura.

**Descontar de Stock**: puede elegir si el remito y/o la factura descuentan o no del stock.

Actualizar costo y/o caja en compras: Puede elegir entre actualizar o no el costo del artículo cuando se lo modifica en la pantalla de compras y al aceptar la compra si esta actualizará la caja o no.

**Desglose de Compras**: le permite ingresar solamente los totales de las facturas del proveedor sin exigirle que cargue los renglones, para quienes quieran sacar los reportes de IVA Compras.

Modificar precio desde la compra: Puede ajustar el precio de venta en el momento de cargar la factura del proveedor.

Limitar venta sin stock: No le dejará vender si el artículo se encuentra sin stock disponible.

Tipo de pago en compras : permite asignar un tipo de pago por defecto en la compra.

### Configuración General – Ventas

|        | 💩 Configuración General 🛛 📃                                                                            |
|--------|----------------------------------------------------------------------------------------------------|
|        | 🕼 General 🎒 Stock 🖉 Yentas 🗽 Impresión 🐉 Seguridad 🥵 Caja                                              |
|        |                                                                                                    |
|        | Facturar artículos negativos 🛛                                                                         |
|        | Factura M 🗌                                                                                            |
|        | Tipo de Pago : en Ventas 🛛 🗲 🔽                                                                         |
|        | Observaciones Factura                                                                                  |
|        | Búsqueda de artículos por Descripción 🔽                                                                |
|        | Foco Primero en el Código (Factura Rápida) 📃                                                           |
|        |                                                                                                    |
|        |                                                                                                    |
| irar / | Artículos Negativos: Permite cargar artículos negativos en la venta.                                   |
| ıra N  | <b>I</b> : Para quienes tienen factura M asignada por la AFIP.                                         |
| de P   | Pago en Ventas: permite elegir un pago por defecto para la pantalla de facturas.                       |
| rvac   | c <b>iones Factura</b> : es el texto que se muestra en las observaciones al realizar una nueva factura |

Busqueda de artículos por: selecciona la manera en que se busca un artículo en la factura cuando se pulsa en el botón de los binoculares.

### Configuración General – Impresión

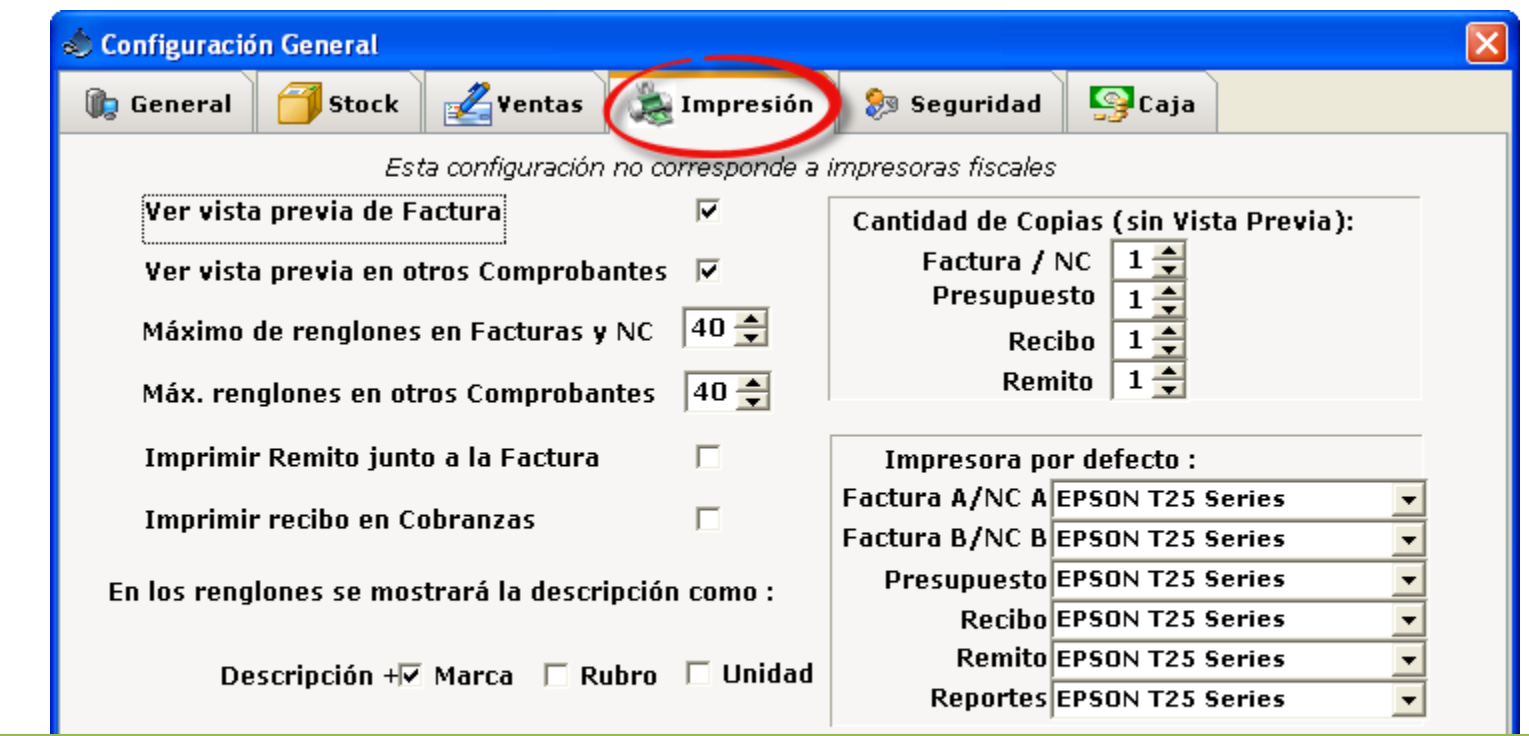

Vista Previa: puede elegir entre ver en pantalla como saldrá impreso el comprobante, es util si necesita seleccionar la impresora antes de imprimir.

Máximo de Renglones: debe ajustarlo a la medida de su factura, para no cargar más renglones de los que se pueden imprimir en el formulario preimpreso.

Remito junto a Factura: Le preguntará si se genera e imprime un remito con los mismos datos que la factura.

Recibo en Cobranzas: Imprime un recibo por cada pago.

Descripción: los renglones de la factura se armarán con la descripción del artículo más los campos seleccionados.

Cantidad de Copias: Cantidad de copias a imprimir de cada comprobante.

**Impresora por defecto**: En que impresora se imprimirá cada comprobante, puede ser una impresora compartida en la red, debe configurarse en cada equipo donde se corra el programa.

### Configuración General – Seguridad

| 🚸 Configuración General                                                                                   |                                                                                  |
|----------------------------------------------------------------------------------------------------|----------------------------------------------------------------------------------|
| 🕼 General 🍯 Stock 🛃 Yentas 😹 Impresió                                                                     | ón 😥 Seguridad 🥵 Caja                                                            |
|                                                                                                    | 🗞 Zapatería Plus - 5.90 - www.gdssistemas.com.ar - (5411) 4573-3640 🔀<br>Comprar |
| ,                                                                                                    | Queda                                                                            |
| Ingreso con clave                                                                                         | Zapatería Plus 5.90<br>Usuario Nro :<br>Olave :                                  |
|                                                                                                    | GDS Sistemas                                                                     |
| <u>Aceptar</u>                                                                                            | <u>S Cancelar</u>                                                                |
| Si se selecciona el <b>ingreso con clave</b> , la próxima vez qu<br><b>usuario y la clave de ingreso.</b> | ue ingrese al programa el mismo le pedirá el <b>número de</b>                    |

Los usuarios lo puede administrar desde el menú Administración / Usuarios / Modficiar

### Configuración General – Caja

| 💩 Configuración General                                                                                                    |  |  |  |  |  |  |  |
|----------------------------------------------------------------------------------------------------|--|--|--|--|--|--|--|
| 🕼 General 🗃 Stock 🔏 Yentas 🚵 Impresión 🐉 Seguridad 🚯 Regional 🥵 Caja                                                                                        |  |  |  |  |  |  |  |
|                                                                                                    |  |  |  |  |  |  |  |
| Caja Inicial \$-1,00 Valor que tomará la caja inicial diariamente, en caso de desear que dicho valor lo tome del cierre de caja anterior debe ingresar : -1 |  |  |  |  |  |  |  |
| Ingreso Manual de caja inicial 🔽                                                                                                    |  |  |  |  |  |  |  |
| Actualiza Caja en la compra 🛛 🔽                                                                                                    |  |  |  |  |  |  |  |
|                                                                                                    |  |  |  |  |  |  |  |
|                                                                                                    |  |  |  |  |  |  |  |
|                                                                                                    |  |  |  |  |  |  |  |
| <u>Aceptar</u> <u>Cancelar</u>                                                                                                    |  |  |  |  |  |  |  |

**Caja inicial:** Puede cargar un valor fijo para que todos los días la caja inicial arranque el día con dicho valor o colocar el valor -1 para que la caja continúe con el valor del día anterior.

### Configuración para su País

| Administración Ayuda              | Salida                                                                   |                                                |
|-----------------------------------|--------------------------------------------------------------------------|------------------------------------------------|
| Usuarios<br>Tablas Auxiliares     |                                                                          |                                                |
| Configuración                     | Datos Generales                                                          | 1                                              |
| Solucionar Problemas<br>Auditoría | Tipo de Comprobante<br>Diseñador Facturas Preimpresas<br>Cajon de Dinero | Configuración Regional                         |
|                                   | ✔ Modo Aprendizaje                                                       | País : México                                  |
|                                   | Borrar datos iniciales                                                   | Símbolo de Moneda :  \$                        |
|                                   | Directorio de Back Up                                                    | Separador Decimal :  -                         |
|                                   | Valor del Dolar                                                          | Separador de Miles :  .                        |
|                                   |                                                                          | Decimales : 2<br>IVA 1 : 15 2 : 0 3 : 0        |
|                                   |                                                                          | Código Fiscal : RFC                            |
|                                   |                                                                          | © IVA en el artículo 💿 Total + IVA en la venta |
|                                   |                                                                          | <u>A</u> ceptar <u>C</u> ancelar               |

El programa trae los valores por defecto para **Argentina**, pero puede ser configurado rápidamente para su país, si su país no está en la lista de países por favor contáctenos y lo agregaremos. Tenga cuidado al realizar cambios, ya que no puede quedar el valor del separador de decimales (para los centavos) igual al separador de miles.

# Instalación en Red (Paso 1)

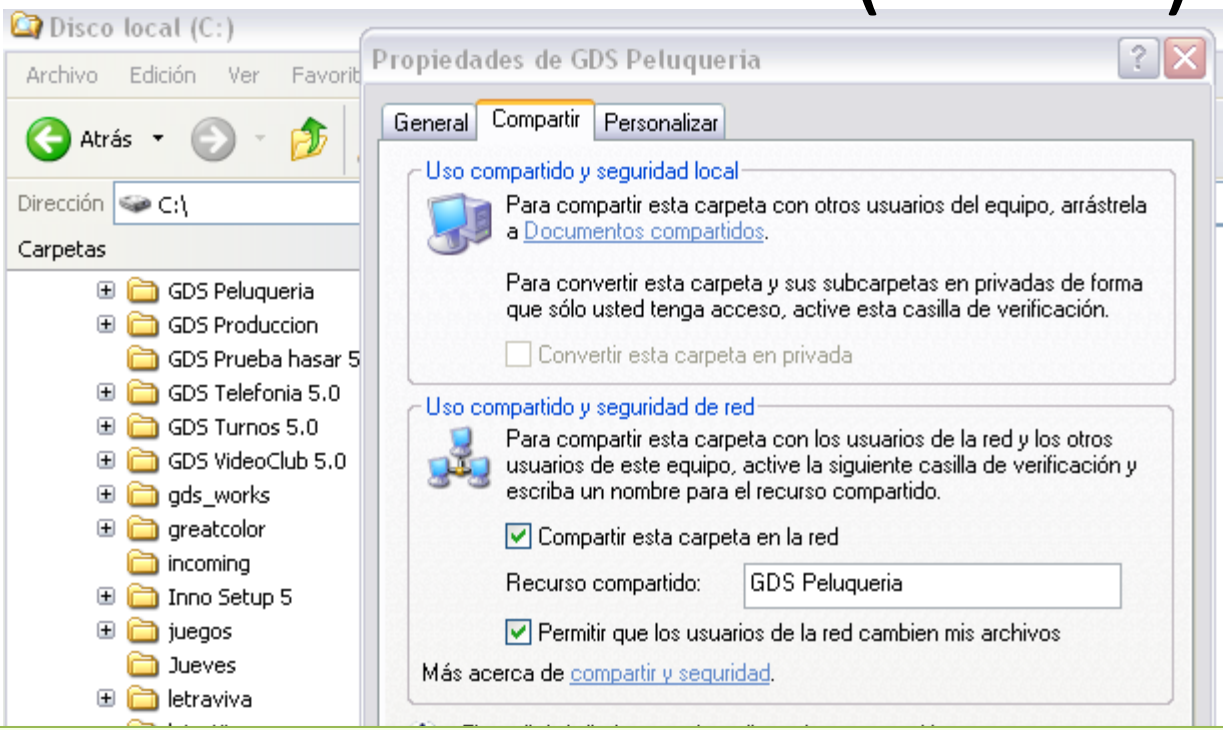

Para configurar el programa en red, Primero se debe instalar el programa en una pc que funcionará como servidor (la llamaremos PC1).

Debemos **compartir la carpeta del programa**. Para esto le damos doble click a "mi pc", buscamos la carpeta del programa y pulsamos el **botón derecho** sobre la misma y elegimos el menú "**Compartir y Seguridad**", se abrirá la pantalla de Propiedades de la carpeta seleccionada (ver imagen).

Debemos de tildar las opciones "Compartir esta carpeta" y "Permitir que los usuarios cambien mis archivos".

# Instalación en Red (Paso 2)

| Nuevo       | 🛱 Carpeta      | Crear acceso directo |                                                          | ×   |
|-------------|----------------|----------------------|----------------------------------------------------------|-----|
| Propiedades | Acceso directo |                      | Buscar carpeta                                           | ?×  |
|             |                |                      | Seleccione el destino del acceso directo a continuación: |     |
|             |                |                      | <ul> <li></li></ul>                                      | 5.5 |

Una vez que tenemos compartida la carpeta en la pc1, vamos a la pc2 y pulsamos el botón derecho del mouse sobre el fondo del escritorio de Windows, en el menú seleccionamos **Nuevo / Acceso directo**.

Se abrirá la pantalla de "**Crear acceso directo**", pulsamos sobre el botón de búsqueda y a través de **Mis sitios de red** buscamos nuestro grupo de trabajo, en nuestro caso **GDS**, dentro veremos el nombre de la pc1 (servidor), y abrimos la carpeta del programa que compartimos en el paso anterior, aquí seleccionamos el programa peluquería.exe , aceptamos todo y ya tenemos el programa compartido en red.

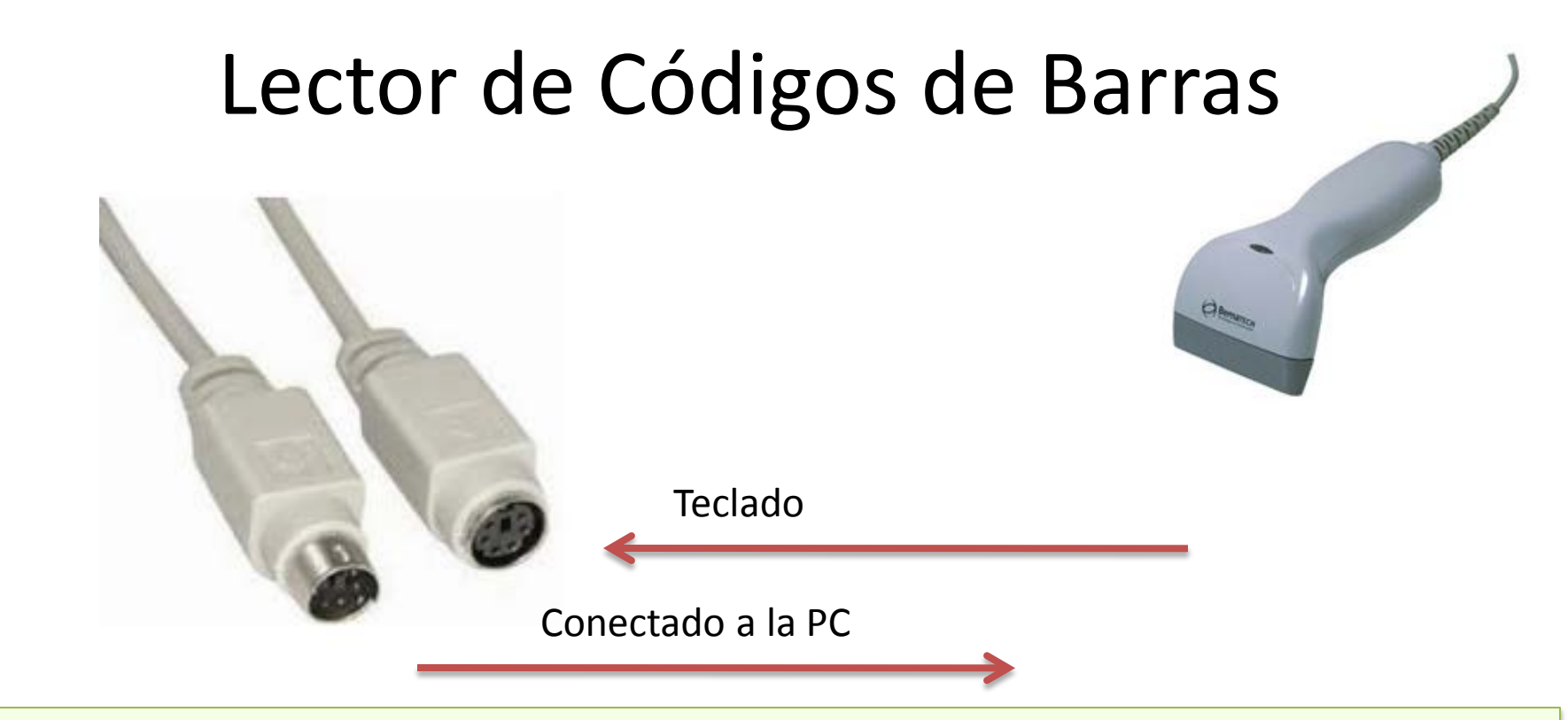

El programa le permitirá utilizar cualquier lector de códigos de barra que tenga conexión a través de teclado o USB (ya que estos emulan el teclado).

El conector que va al puerto de teclado suele traer un cable en Y, con un extremo igual al del teclado (este va en el lugar del teclado en la pc) y otro donde se conecta el teclado. El lector no requiere de ningún tipo de configuración para comenzar a funcionar con el programa, si no lee los códigos en el programa debería de probarlo sobre el block de notas de Windows, si aún así sigue sin leer, verifique la conexión o consulte con su proveedor del lector.

# Copias de Seguridad

Un tema fundamental que debe conocer es como mantener la integridad de sus datos y poder realizar copias (backups) de sus datos periódicamente.

### Seguridad:

•El programa provee diferentes niveles de seguridad para evitar el robo y/o la distorsión malintencionada de la información contenida en su base de datos (Ver Niveles de Usuario).

#### Copias periódicas y Externas

•El programa le preguntará al cierre del mismo si desea realizar una copia de seguridad de los datos, estos datos se copian comprimidos dentro de la carpeta c:\Copias de Seguridad\Lunes .. Martes .. Etc, según el día de la semana, estos datos se podrán restaurar en caso de interrupción brusca del suministro eléctrico o por daños en el disco duro. Pero se aconseja 1 vez a la semana realizar una copia de la carpeta del programa a un medio externo, CD, DVD, PenDrive, etc. (siempre debe realizarla con el programa cerrado ya que este bloquea los datos si está en uso).

#### **Recuperar los datos**

•Si desea restaurar los datos desde un backup, lo puede hacer desde el programa "Realizar copia de seguridad", el programa le pedirá su clave de administrador antes de proceder.

Si desea recuperar el programa con los datos desde un Cd o PenDrive, simplemente copie y pegue la carpeta a su ubicación original (no requiere de un instalador, pero debe asegurarse que la carpeta no haya quedado solo lectura si la pasó con un CD).

#### Formatear el disco duro

•Si necesita formatear el disco duro, la mejor forma de mantener sus datos es copiando a un CD o PenDrive la carpeta del programa y la carpeta Copias de Seguridad. Luego de formatear vuelve a pegar las carpetas en sus respectivos lugares.

# Impresora Fiscal

El programa funciona con la mayoría de las impresoras fiscales, si tiene dudas sobre si su impresora es compatible con el programa que desea adquirir no dude en ponerse en contacto con <u>ventas@gdssistemas.com.ar</u>.

El programa en su versión demo no trae el driver fiscal, para poder probar su impresora nos debería indicar marca y modelo, y le enviaremos por mail el driver apropiado.

#### **Recomendaciones:**

Debe realizar un cierre Z al final de cada jornada laboral, esto lo puede hacer desde el menú Cierres.

Algunas impresoras de carro ancho como las Hasar 320/330 requieren los siguientes pasos para comenzar a funcionar: Encenderlas, cargar el papel, ponerlas **ON LINE** y además pulsar el botón **OPER**. De lo contrario saldrá el mensaje "la impresora no responde". También tengan en cuenta que muchas impresoras fiscales de ticket / ticket factura tienen dos llaves de encendido. Debe encender ambas.

### **Errores Comunes**

•Si obtiene el mensaje "Clase no Registrada" debe ir al menú administración / Config. Impresora Fiscal / Reinstalar Driver Fiscal.

•Si obtiene el mensaje "la impresora no responde", verifique que la impresora se encuentre encendida y con papel, que los cables se encuentren firmemente conectados.

## Control a distancia

Muchas veces queremos llevarnos la información a casa para analizarla con calma o queremos ver que está pasando en el negocio cuando no estamos, bueno hay varias formas de realizar esto.

#### Copiar los datos en un pendrive

Lo más simple y de paso estamos sacando una copia de resguardo de nuestros datos es pasar por el negocio y copiar los datos al pendrive, luego los pegamos en nuestra pc en casa. OJO que si realizan cambios por ejemplo de precios y quieren volver a pegar estos datos en el negocio deberán hacerlo antes que comiencen a trabajar al día siguiente sino perderán los datos cargados entre una copia y otra, ya que se reemplazarán los datos del negocio por los que lleven desde su casa.

#### Manejar la PC de forma remota (es uno de los sistemas más eficientes y rápidos)

Existen en el mercado muchas soluciones que le permiten ver y modificar datos en la pc del negocio desde su casa, como si estuviera sentado frente a la pc, para realizar esto deberá dejar la pc del negocio encendida fuera de horario de trabajo, de lo contrario el empleado deberá dejar la pc para que Ud. la use (a menos que tengan más de una pc en red en el negocio). Existen empresas que proveen este servicio de forma gratuita como ser <u>www.logmein.com</u> o <u>www.showmypc.com</u>

#### Conectarse como si estuviera en red dentro del negocio (Red Privada Virtual)

No es la solución más rápida ni la más económica, pero si se encuentra bien configurada (requiere de una IP fija), es una solución que resulta transparente al usuario, abrirá el programa como si estuviera en red. Es muy probable que al cargar el programa tarde unos minutos ya que debe copiar todos los datos a través de internet (que siempre es una conexión más lenta que una red normal). **Nota**: Para las dos últimas opciones necesitará banda ancha en los lugares que se vayan a conectar.

# Abono de Mantenimiento

#### **Operación:**

El programa está diseñado de forma que sea lo más intuitivo posible y resulte fácil de operar para cualquier persona con el mínimo conocimiento de Windows.

#### Fallas:

En general el programa reconoce si se apagó mal ya sea por un corte de luz o mal funcionamiento de Windows, e intenta repararse a si mismo, por lo que no necesita ningún tipo de mantenimiento externo.

Durante los primeros 3 meses tienen soporte técnico gratuito a través de MSN para evacuar cualquier duda que pueda surgir sobre el uso del programa.

Tanto las correcciones de fallas como las actualización del programa son gratuitas.

Luego de los tres meses puede contratar el servicio técnico pago, el cual le cubre.

•Asistencia técnica preferencial por MSN con una cuenta dedicada.

- •1 ingreso por asistencia remota gratis (logMeIn o ShowMyPc).
- •1 recuperación de datos gratis.

No cubre el mantenimiento o actualizaciones de antivirus, fallas del sistema operativo windows, ni del equipo hardware en su conjunto o en partes.

Para saber el costo de los servicios de mantenimiento y del abono anual por favor póngase en contacto con nosotros en **ServicioTecnico@gdsweb.com.ar**